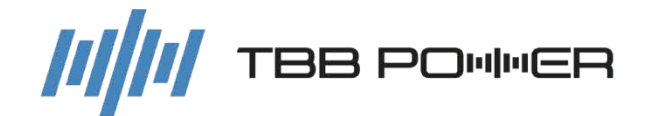

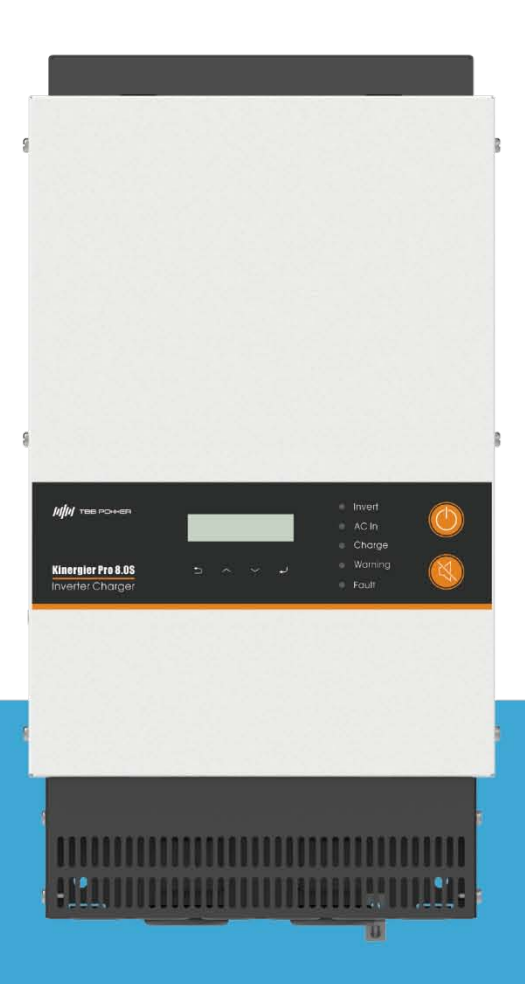

# Kinergier Pro Series Inverter Charger

A4.0

TBB POWER Co.,Ltd. www.tbbpower.com

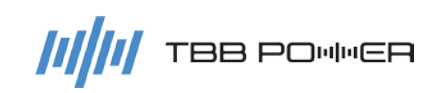

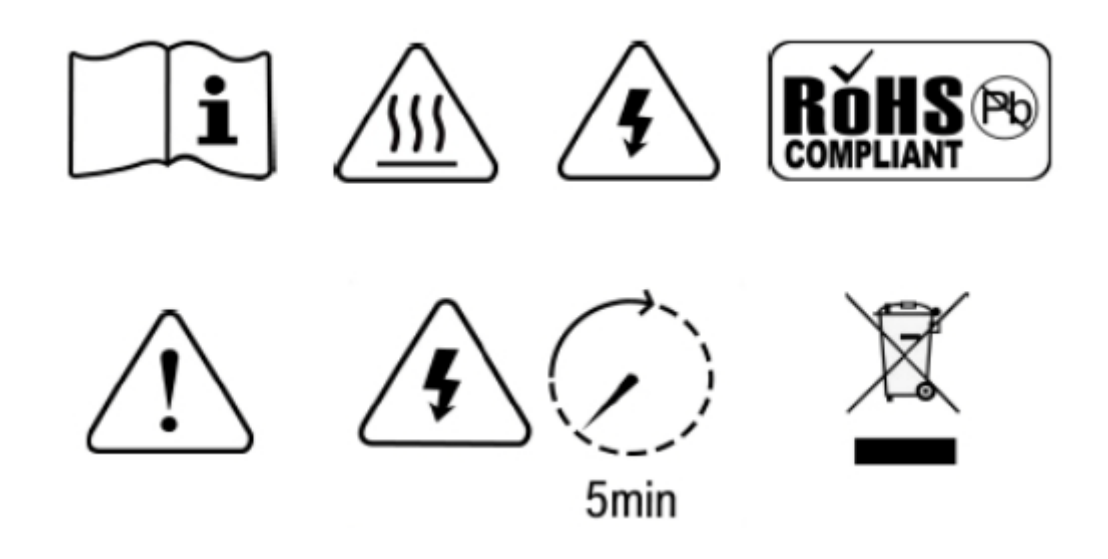

WARNING: HIGH VOLTAGE INSIDE

CAUTION: THE DC FUSE MUST HAVE BEENTURNED OFF BEFORE SERVICING

MADE IN CHINA

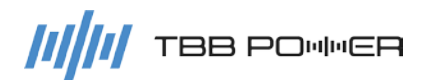

### Disclaimer

Unless specially agreed in writing, TBB Power Co.,Ltd

- Take no warranty as to the accuracy, sufficiency of suitability of any technical or other information provided in this manual or other documentation.
- Assumes no responsibility or liability for loss or damage, whether direct, indirect, consequential or incidental, which might arise out of the use of such information.
- TBB offer standard warranty with its products, taking no responsibility for direct or indirect loss due to equipment failure.

### **About this Manual**

This manual describes our product features and provides procedure of installations. This manual is for anyone intending to install our equipment.

### **General Instruction**

Thanks for choosing our products and this manual were suitable for Kinergier Pro Inverter Charger. This chapter contains important safety and operation instructions. Read and keep this User Guide well for later reference.

The Kinergier Pro Inverter Charger needs to be installed by professionals and please pay attention to the following points prior to installation:

Please check the input voltage or voltage of battery is same to the nominal input voltage of this inverter.

- > Please connect positive terminal "+" of battery to "+" input of the inverter.
- > Please connect negative terminal "-" of battery to "-" input of the inverter.
- Please use the shortest cable to connect and ensure the secure connection.
- While connecting, please secure the connection and avoid short cut between positive terminal and negative terminal of battery, which will cause damage of battery.
- Inverter will have high voltage inside. Only authorized electrician can open the case.
- > The inverter WAS NOT designed to use in any life retaining equipment.

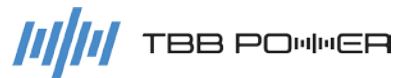

### Contents

| 1. | General S   | Safety Instruction                       | 1  |
|----|-------------|------------------------------------------|----|
|    | 1.1         | Safety instruction                       | 1  |
|    | 1.2         | General precaution                       | 1  |
|    | 1.3         | Precaution regarding battery operation   | 1  |
| 2. | Instructio  | n                                        | 2  |
|    | 2.1         | Brief Instruction                        | 2  |
|    |             | 2.1.1 General Description                | 2  |
|    |             | 2.1.2 Naming Rules                       | 2  |
|    | 2.2         | Structure                                | 3  |
|    |             | 2.2.1 Front                              | 3  |
|    |             | 2.2.2 Control panel                      | 3  |
|    |             | 2.2.3 Connection compartment             | 5  |
|    |             | 2.2.4 Dimension                          | 6  |
|    | 2.3         | Function                                 | 7  |
|    |             | 2.3.1 DC Couple and AC Coupled PV System | 7  |
|    |             | 2.3.2 Parallel and Three phase           | 7  |
|    |             | 2.3.3 Power control and Power assist     | 7  |
|    |             | 2.3.4 System working mode                | 7  |
|    |             | 2.3.5 Built-in load management           | 7  |
|    |             | 2.3.6 Powerful and Reliable Inverter     | 7  |
|    |             | 2.3.7 Professional Battery Charger       | 8  |
|    |             | 2.3.8 Transfer                           | 10 |
|    |             | 2.3.9 Protect function                   | 10 |
|    |             | 2.3.10 Communication                     | 11 |
| 3. | Installatio | n and Wiring                             | 12 |
| 4. | Configura   | ation                                    | 13 |
|    | 4.1         | Check before Operation                   | 13 |
|    | 4.2         | Power ON Test                            | 13 |
|    | 4.3         | Power OFF                                | 13 |
|    | 4.4         | Setup Wizard                             | 14 |

| 5. | Operation | ח15                                           | ;        |
|----|-----------|-----------------------------------------------|----------|
|    | 5.1       | Menu introduction15                           | 5        |
|    | 5.2       | Initial interface16                           | 5        |
|    | 5.3       | Main Menu16                                   | 5        |
|    | 5.4       | Tier one menu - Information query interface17 | ,        |
|    | 5.5       | Tier one menu - configuration interface19     | )        |
|    |           | 5.5.1 General operation instruction           | )        |
|    |           | 5.5.2 Parameter set21                         |          |
|    | 5.6       | User control                                  | )        |
|    |           | 5.6.1 ACin Logic                              | )        |
|    |           | 5.6.2 Relay Function                          | )        |
|    |           | 5.6.3 AGS Driver                              | }        |
|    |           | 5.6.4 ACout2 Logic                            | 5        |
|    |           | 5.6.5 Screen Set                              | 5        |
|    |           | 5.6.6 Date & Time                             | 5        |
|    |           | 5.6.7 Trigger Command                         | 5        |
| 6. | FAQ       |                                               | ,        |
|    | 6.1       | Error code                                    | ,        |
|    |           | 6.1.1 Inverter Error                          | ,        |
|    |           | 6.1.2 MPPT Error                              | }        |
|    |           | 6.1.3 BMS Error                               | }        |
|    | 6.2       | Warning code                                  | )        |
|    |           | 6.2.1 Inverter Warning                        | )        |
|    |           | 6.2.2 MPPT Warning40                          | )        |
|    |           | 6.2.3 BMS Warning41                           |          |
|    |           | 6.2.4 BGK Warning41                           |          |
| 7. | Specifica | tion42                                        | <u>}</u> |

## **1. General Safety Instruction**

### 1.1 Safety instruction

As dangerous voltages and high temperature exist within the Kinergier Pro Inverter Charger, only qualified and authorized maintenance personnel are permitted to open and repair it. Please make sure Kinergier Pro Inverter Charger is turned off before opening and repairing it.

This manual contains information concerning the installation and operation of the Kinergier Pro Inverter Charger. All relevant parts of the manual should be read prior to commencing the installation. Please follow the local stipulation meantime.

Any operation against safety requirement or against design, manufacture, safety standard are out of the manufacturer warranty.

### **1.2 General precaution**

- DO NOT expose to dust, rain, snow or liquids of any type. It is designed for indoor use. DO NOT block off ventilation, otherwise the Kinergier Pro Inverter Charger would be overheating.
- To avoid fire and electric shock, make sure all cables selected with right gauge and being connected well. Smaller diameter and broken cable are not allowed to use.
- Please do not put any inflammable goods near to inverter.
- NEVER place unit directly above batteries because gases from a battery will corrode and damage Kinergier Pro Inverter Charger.
- > DO NOT place battery over Kinergier Pro Inverter Charger.

### **1.3 Precaution regarding battery operation**

- Use plenty of fresh water to clean in case battery acid contacts skin, clothing, or eyes and consult with doctor as soon as possible.
- The battery may generate flammable gas during charging. NEVER smoke or allow a spark or flame in vicinity of battery.
- DO NOT put the metal tool on the battery because spark and short circuit might lead to explosion.
- REMOVE all personal metal items such as rings, bracelets, necklaces, and watches while working with batteries. Batteries can cause high enough short-circuit current to make metal melt, and could cause severe burns.

## 2. Instruction

### 2.1 Brief Instruction

### 2.1.1 General Description

Kinergier Pro is the new generation inverter charger designed for various type of off grid system including AC Coupled PV System, DC Coupled PV System and generator hybrid system. It can provide UPS class switching speed and capability to support parallel as well as composing three phase system.

Kinergier Pro delivers high reliability, performance and industry leading efficiency for mission critical application. Its distinguishing surge capability makes it capable to power most demanding appliances, such as air conditioner, water pump, washing machine, freezer etc.

With the function of power assist & power control, it can be used to work with a limited AC source such as generator or limited grid. Kinergier Pro can automatically adjust its charging current to avoid grid or generator to be overloaded. In case of temporary peak power appears, it can work as a supplement source to generator or grid.

### 2.1.2 Naming Rules

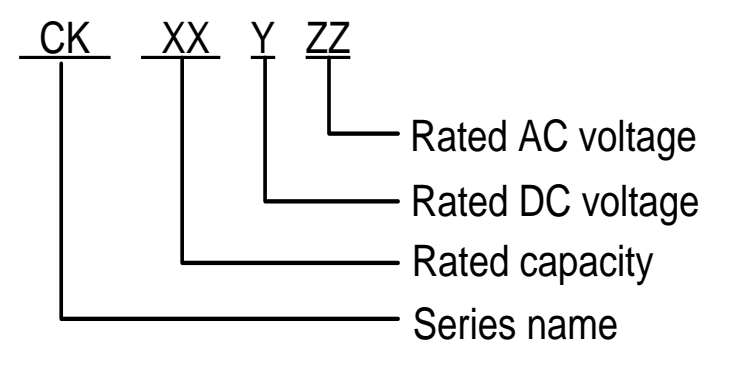

| figure | explanation                |        |
|--------|----------------------------|--------|
| СК     | series name                |        |
| 3.0    |                            | 3000W  |
| 4.0    |                            | 4000W  |
| 5.0    | Represent rated capacity   | 5000W  |
| 6.0    |                            | 6000W  |
| 8.0    |                            | 8000W  |
| М      | Poproport rotod DC voltage | 24VDC  |
| S      | Represent rated DC voltage | 48VDC  |
|        | Represent rated AC voltage | 230VAC |

Naming example : CK8.0S Kinergier Pro Inverter Charger Rated capacity : 8000W Rated dc voltage : 48V

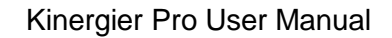

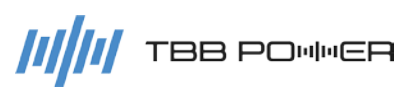

### 2.2 Structure

### 2.2.1 Front

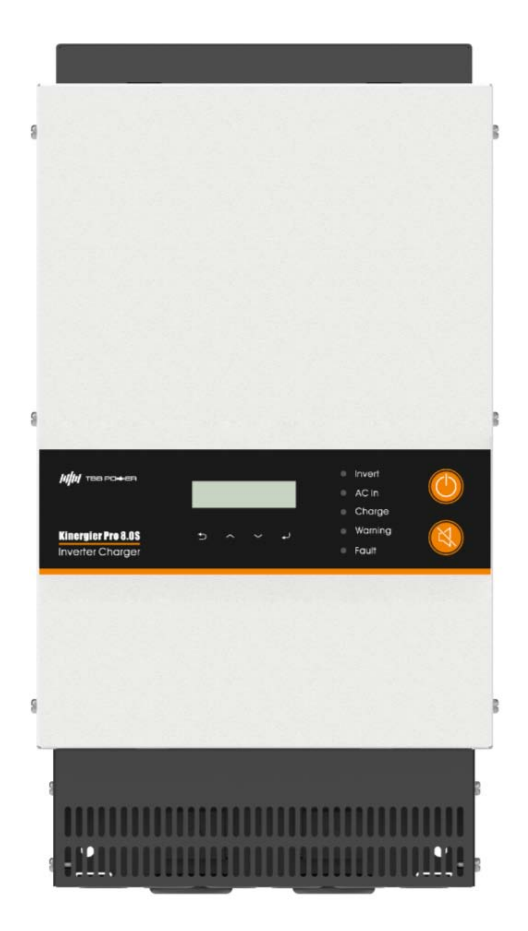

Figure 2-1 Inverter Charger structure in front view

### 2.2.2 Control panel

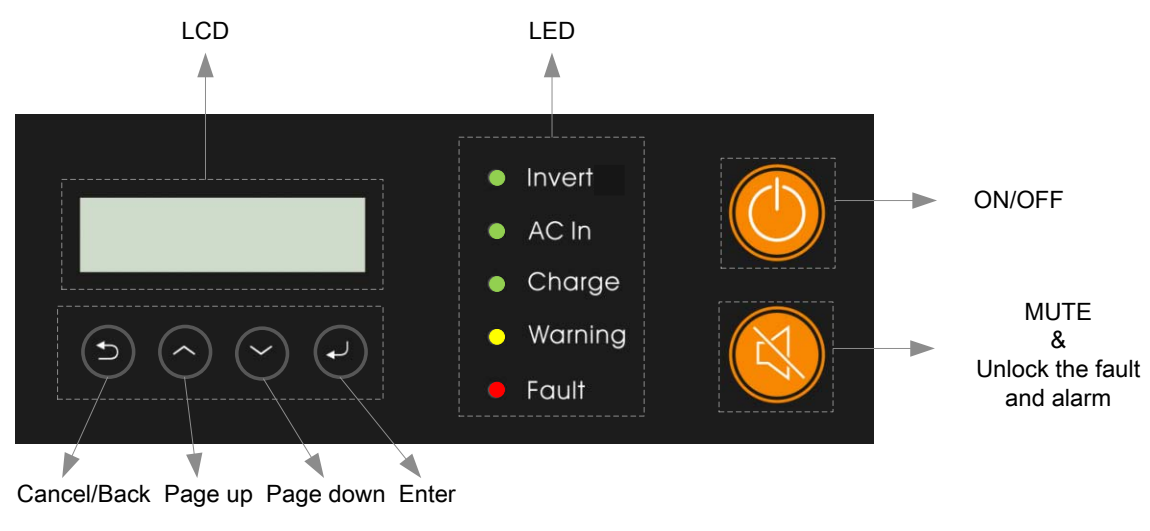

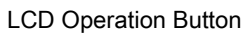

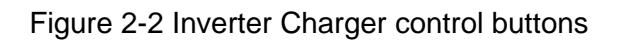

# ////// TBB POMMER

| Table 2-1 Control Buttons |                                                                                                    |  |  |  |
|---------------------------|----------------------------------------------------------------------------------------------------|--|--|--|
| Button                    | Function                                                                                                    |  |  |  |
| f)                        | <ul><li>Cancel the selection.</li><li>Display the previous level of menu.</li></ul>                                                                                       |  |  |  |
| <                         | <ul> <li>Display the previous page.</li> <li>Increase the value of the selected item.</li> <li>Press the button for more than 2 seconds to scroll the page up.</li> </ul> |  |  |  |
| $\langle \rangle$         | <ul> <li>Display the next page.</li> <li>Decrease the value of the selected item.</li> <li>Press the button for more than 2 seconds to scroll the page down.</li> </ul>   |  |  |  |
| ل                         | <ul> <li>Enter into this menu, displaying the next level.</li> <li>Select and confirm the selection of a menu item.</li> </ul>                                            |  |  |  |

### Table 2-2 LED directive function

| LED     | Function                                                                                                    |
|---------|----------------------------------------------------------------------------------------------------|
| Invert  | It will illuminate when CK is inverting.                                                                                               |
| AC In   | It will flash when CK detect any input, mains or generator.                                                                            |
| Charge  | <ul> <li>It will flash when CK is in float charging.</li> <li>It will illuminate when CK is in bulk or absorption charging.</li> </ul> |
| Warning | It will flash when CK have warning.                                                                                                    |
| Fault   | <ul> <li>It will flash when CK have error.</li> </ul>                                                                                  |

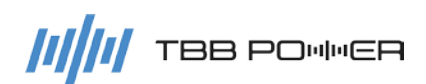

### 2.2.3 Connection compartment

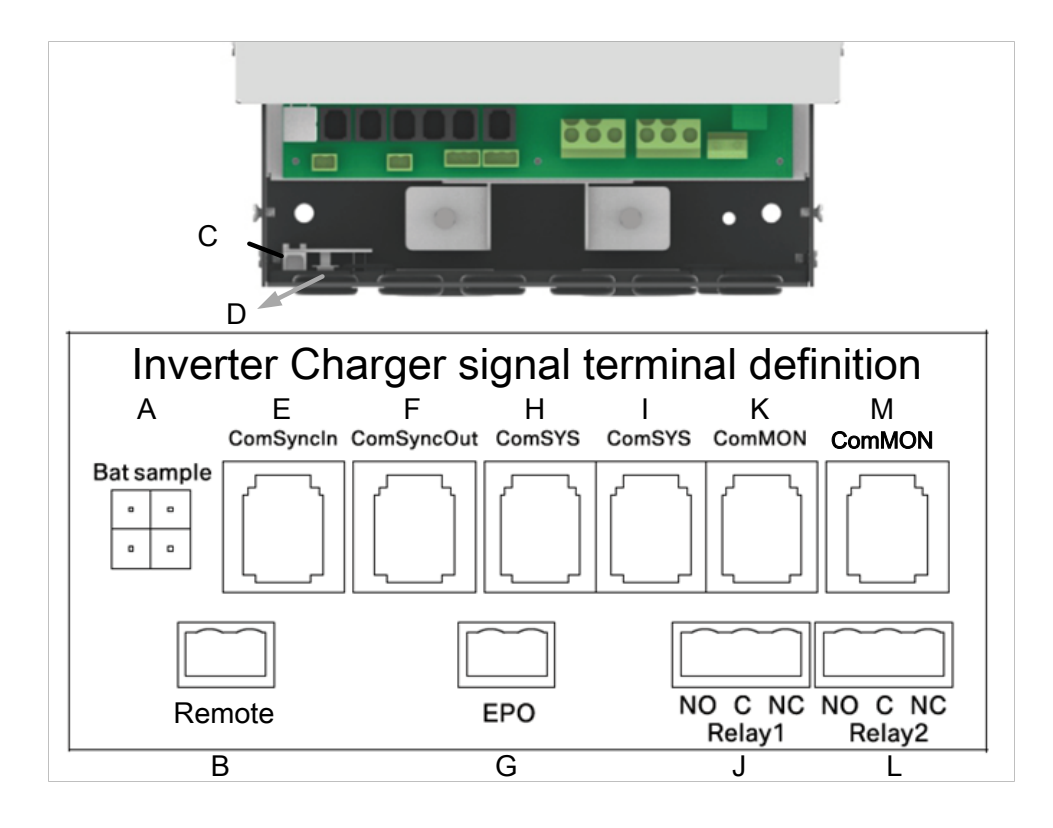

Figure 2-3 Signal terminal

| Table 2-3 Signal terminal introduction |
|----------------------------------------|
|----------------------------------------|

| No.                                            | Silk-screen  | Definition                                             |  |
|------------------------------------------------|--------------|--------------------------------------------------------|--|
| A Bat Sample                                   |              | Battery temperature and voltage sample.                |  |
| В                                              | Remote       | Dry contact input control, remote ON/OFF control.      |  |
| С                                              | Com MON      | Connected to the connector K by default.               |  |
| D                                              | WCM          | Connected to the Kinergy data logging stick.           |  |
| Е                                              | Com Sync In  | Parallel synchronous communication input(CAN) .        |  |
| F                                              | Com Sync Out | Parallel synchronous communication output(CAN) .       |  |
| G                                              | EPO          | Dry contact input control, emergency power off.        |  |
| Н                                              | Com SYS      | System communication(RS485), connected to SP or BGK.   |  |
| I                                              | Com SYS      | System communication(RS485), connected to SP or BGK.   |  |
| 1                                              | Relay1       | Dry contact output control 1(NO,C,NC).                 |  |
| J                                              | (NO,C,NC)    |                                                        |  |
| K Com MON Connected to connector C by default. |              | Connected to connector C by default.                   |  |
|                                                | Relay2       | Dry contact output control 2(NO,C,NC) .                |  |
| L                                              | (NO,C,NC)    |                                                        |  |
| М                                              | Com MON      | RS485 port for external monitor such as MCK, SNMP etc. |  |

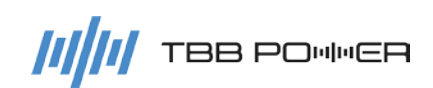

Kinergier Pro User Manual

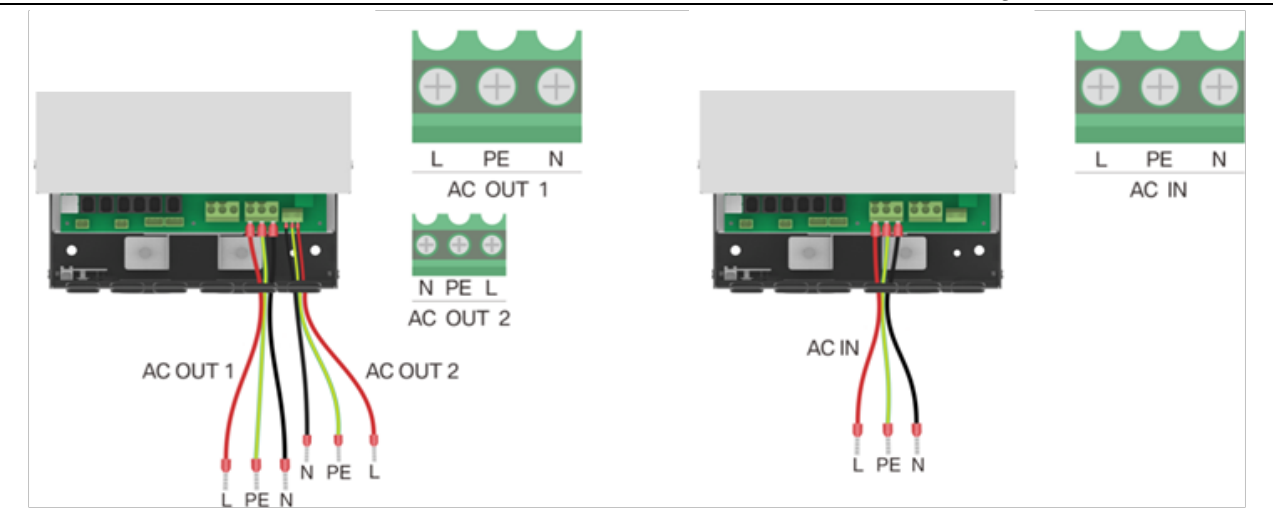

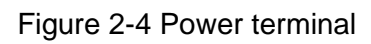

### 2.2.4 Dimension

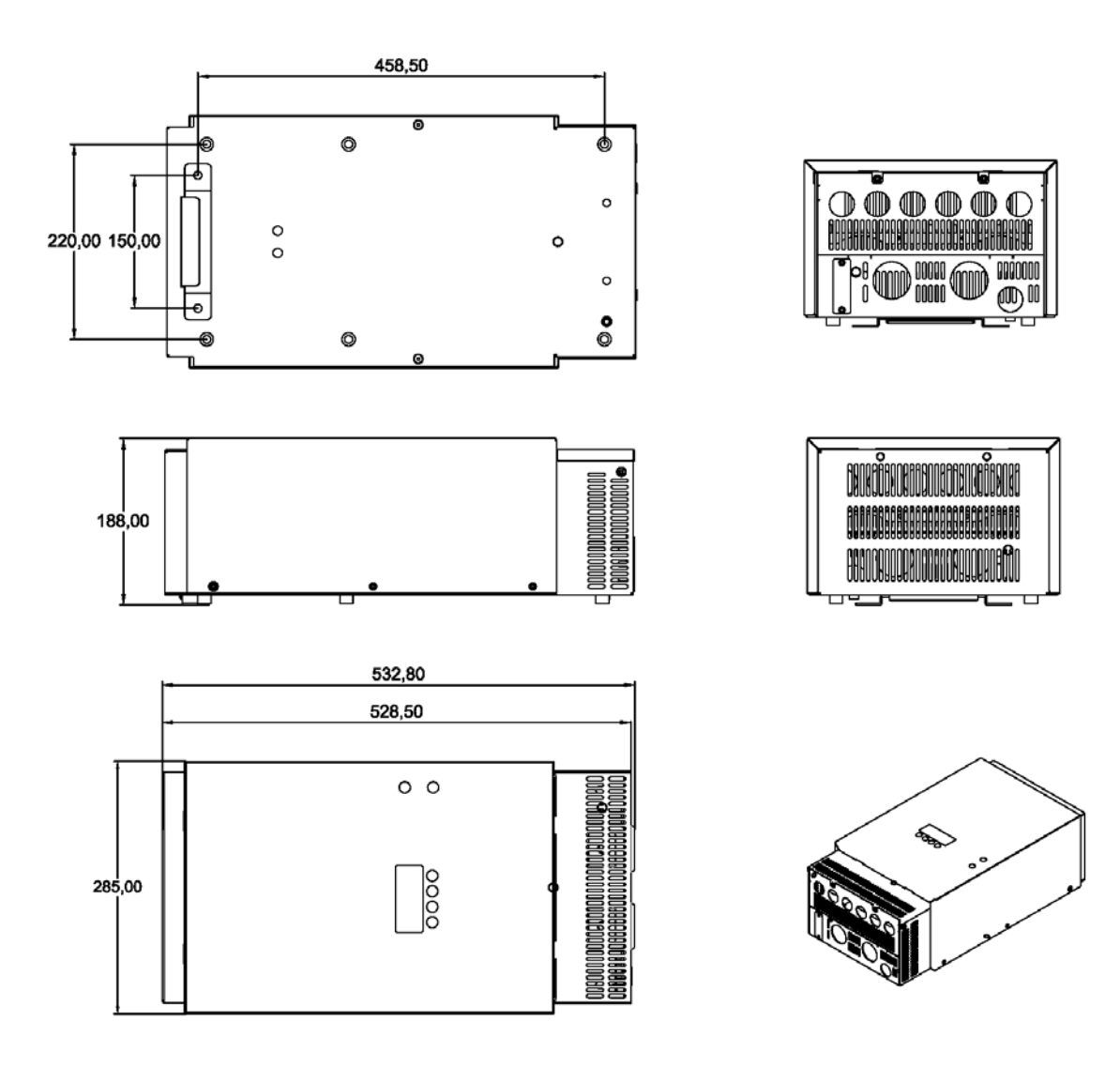

Figure 2-5 Dimension of Inverter Charger

(CK4.0M,CK5.0M,CK4.0S,CK5.0S,CK6.0S,CK8.0S)

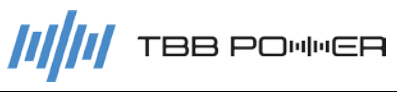

#### 2.3 Function

### 2.3.1 DC Couple and AC Coupled PV System

Using Kinergier Pro together with Solar Max MPPT and PV inverter from TBB Power, you can compose both DC Coupled PV System and AC Coupled PV System. Featuring greater flexibility, AC Coupled PV System can achieve higher system power and is much more suitable for commercial project. Please refer to 5.5.2.1 for explanation in details.

It is recommended to use IG series PV inverter from TBB Power to compose AC Coupled PV System. In case you want to use third party PV inverter, please consult with TBB Power sales.

### 2.3.2 Parallel and Three phase

Two or more units can be connected in parallel to compose a single-phase parallel system or a three-phase parallel system, which is convenient for system expansion or to construct a micro-grid system. For single phase system, max three units can be connected in parallel. For three phase system, max 9 units can be connected in together.

### 2.3.3 Power control and Power assist

Kinergier Pro offers an unique feature of power control & power assist, which is very useful upon you have a limited grid supply or working with generator. Kinergier Pro will take control of energy flow automatically, using extra power to charge the battery or inverting as the supplement to the grid or generator. With this feature, you can avoid tripping of shore power MCB or generator oversize.

### 2.3.4 System working mode

Kinergier Pro offers powerful functions for user to program for different systems, such as power backup, solar hybrid, ESS, ESS with peak tariff shaving etc. Please refer to the chapter 5.6.1 for details.

### 2.3.5 Built-in load management

There are two outputs built-in Kinergier Pro. AC output 1 is used to connect critical loads which will be backed up with battery connected. AC OUT2 is the secondary outputs and you can configure it with different functions, such as grid only, base on specific time zone or specific battery voltage or SOC. Please refer to the chapter 5.6.4 for details.

### 2.3.6 Powerful and Reliable Inverter

### High performance pure sine wave

Kinergier Pro is a pure sine wave inverter generating a near perfect sinusoidal AC wave power output that is very similar or even better to what you can get from your utility grid. Pure sine wave can guarantee the correct function of sensitive equipment (computer, laser printer, TV etc.). Also, your home appliances will work smoother, cooler and more efficient, such as fridge, microwave and power tools.

### High surge power capability

Provided with outstanding surge power capability and low frequency transformer, Kinergier Pro is

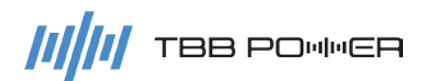

suitable for heavy inductive loads like fridge, coffee maker, microwave, power tools, air conditioner, etc.

### Battery low voltage protect

Kinergier Pro provides configurable battery low voltage protection.

### 2.3.7 Professional Battery Charger

### Multi stage sophisticated charging algorithm for lead acid battery

Fitted with multistage charging algorithm (bulk-absorption-float-recycle), the built-in charger of Kinergier Pro is designed to charge battery quickly and fully. Microprocessor controlled charging algorithm with variable absorption charging timer could guarantee the optimal charging for batteries of different discharged state.

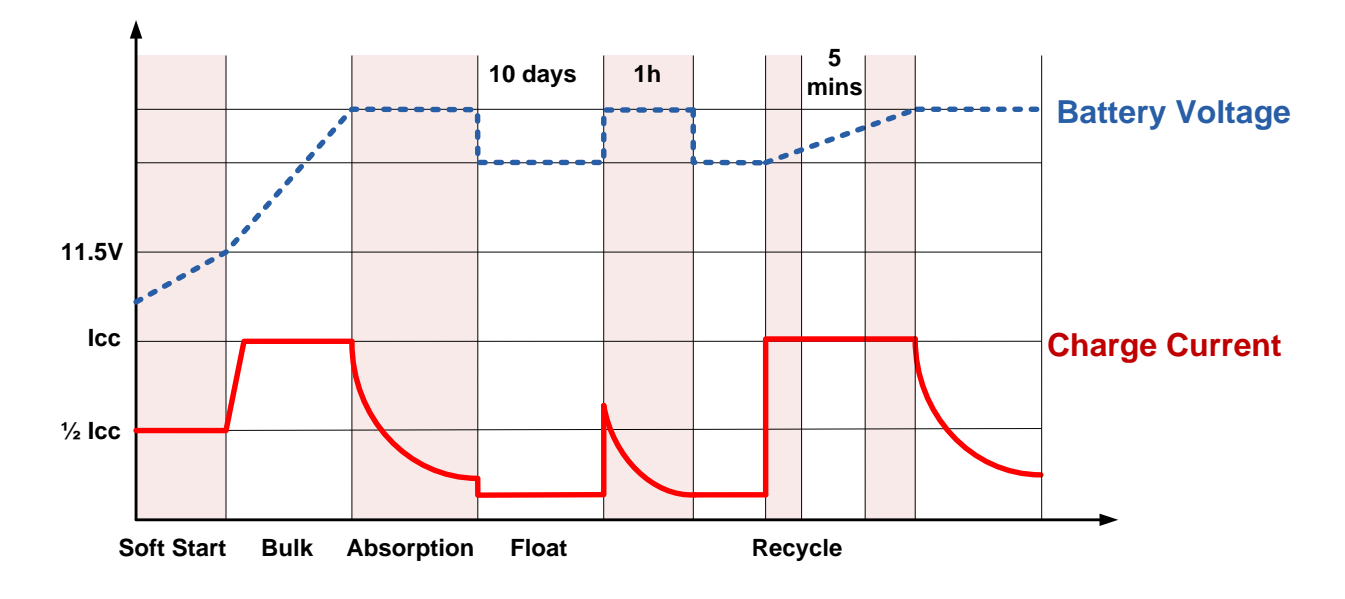

Figure 2-6 Multi stage sophisticated charging algorithm for lead acid battery

Float charging and recycle charging program guarantee your battery getting proper maintenance in case of long time connected and less aging in case of long time connected with no use.

### Battery Sample Cable (Temperature and voltage)

Battery temperature is a key factor in correct charging for lead acid battery, the charging formula must be adjusted (automatically and in real time) according to the actual battery temperature to ensure that battery are fully charged but not overcharged or undercharged. All charging voltages recommended by battery manufacture are in fact ONLY applied at 20 °C-25 °C.

The Bat sample cable (battery temperature and voltage sensor) supplied with Kinergier Pro measures the temperature of battery and automatically makes adjustments at real time to properly charge your batteries at compensation rate of  $- 4mV/^{\circ}C/cell$ . In case of Bat sample cable is not available, Kinergier Pro will use 25°C as default setting. This feature is especially recommended for sealed batteries and/or when important fluctuations of battery temperature are expected.

### Multi battery chemical available

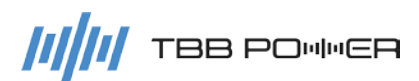

Kinergier Pro offers premium charging algorithm for commonly encountered lead acid battery chemicals including AGM, GEL, Flooded, lead-carbon and Lithium battery which you can set through LCD interface and TBB Link software.

### Lithium Battery Compatible

Kinergier Pro has built-in communication compatible with for Super L lithium battery from TBB.

### Manual Equalization

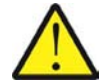

It is strongly recommended to read this section carefully before you start the EQ charging and don't leave battery unattended while performing desulfuration.

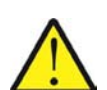

Always check if your battery supplier recommended EQ charging. Only start when it is suitable.

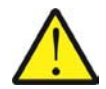

If battery type was set at AGM, GEL or Lead-Carbon, this charging profile can't be triggered on.

Over a period of time, the cells in a flooded battery can develop uneven chemical states. This will result in a weak cell which in turn can reduce the overall capacity of battery. To improve the life and performance of flooded battery, Kinergier Pro includes a manual equalization program that can be used, if recommended by battery manufacturer. You can initiate the desulfuration program manually. Once you trigger on the equalization program, Kinergier Pro will perform equalization charging.

After 30 minutes, it will quit EQ and enter into float charge.

- > Check electrolyte level and refill battery with distilled water if necessary.
- If you want to come to normal charging, you need stop equalization charging and switch off the unit.
- Switch on the unit again, then you will have your equipment back to normal charging.

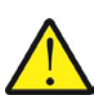

During equalization, the battery generates potentially flammable gases. Follow all the battery safety precautions listed in this guide. Ventilate the area around the battery thoroughly and ensure that there are no sources of flame or sparks in the vicinity.

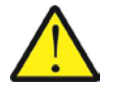

Turn off or disconnect all loads on the battery during equalization. The voltage applied to the battery during equalization may be above the safe levels for some loads.

### Frequency:

Maximum once a month, for heavily used battery, you may wish to equalize your battery. For battery with light service only need to be equalized every 2-3 months.

### Important:

- Equalization can damage your batteries if it is not performed properly. Always check battery fluid before and after equalization. Fill batteries only with distilled water.
- > Always check the equalization switch is set back to OFF after each time's equalization.

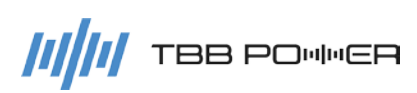

- Battery manufactures' recommendations on equalization vary. Always follow the battery manufacturer's instructions so batteries can be properly equalized. As a guide, a heavily used battery may require equalization once a month while a battery in light duty service, only needs equalizing once every 2 to 4 months.
- Battery type: as a protection, equalization charging can be performed if and only if you set the battery to be traction, Flooded /OPzS batteries. If you choose AGM, GEL or Lead-Carbon, EQ charging can't be performed.

### 2.3.8 Transfer

### Uninterrupted AC power

In case of voltage/frequency/waveform of AC input match the minimum quality, the voltage will be switched directly to AC output. Kinergier Pro Inverter Charger will work as a battery charger and load will be powered by AC input. You will have the same voltage both at the output and AC input.

In case of AC input failure or exceeding the maximum AC input current set by the user, Kinergier Pro Inverter Charger will initiate a quick switching to inverter, which will guarantee an undisturbed power. Upon AC input resume or match the quality, it will switch back again. Due to its ultra quick transfer design, as quick as 0ms, Kinergier Pro Inverter Charger could be used as an UPS.

### **Ground Relay**

The neutral output of Kinergier Pro Inverter Charger is automatically connected to earth upon no external AC sources is available. Once external AC sources is available, the ground relay will open. You can disable this feature through TBB Link.

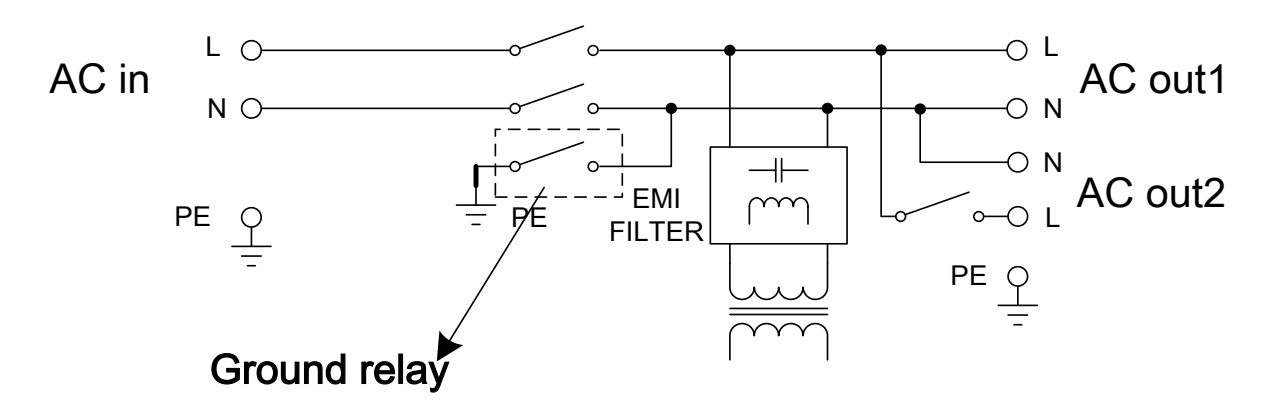

Figure 2-7 Ground Relay Schematic

### 2.3.9 Protect function

The Kinergier Pro Inverter Charger is equipped with a series of complete hardware and software protection functions to ensure its stable and reliable operation.

### Overload protection

When overload protection is triggered on, it will restart automatically after 60s. And after three consecutive overload shutdown protections, the equipment will not restart automatically. At this time, the user needs to manually restart it.

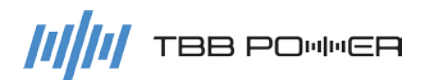

#### Over temperature protection

When the internal temperature is too high, Kinergier Pro will enter into the over-temperature protection. After the internal temperature returns to normal, it can automatically resume normal operation.

### Short circuit protection

The equipment will automatically shut down when the AC output is shorted and needs to be manually activated.

### Battery over temperature protection

During the charging, the equipment will continuously monitor the battery temperature. When the battery temperature is too high, the equipment will automatically reduce the charging current. When the battery is severely heated, the charger will automatically turn off to protect the battery.

### Battery low voltage protection

To prevent the permanent damage caused by the over discharge of battery, the equipment will automatically cut off the output according to the low voltage protection point set by the user.

### 2.3.10 Communication

### Dry contact input

Kinergier Pro is equipped with two dry contact inputs for remote on/off and EPO control.

### Dry contact output

Kinergier Pro is equipped with two NO/NC relay type dry contact outputs, the user can set specific functions through the LCD. Below is the default setting.

- > Relay1: The relay is closed when the battery is under voltage.
- Relya2: The relay is closed when a fault or overload occurs.

### RS485

Equipped with two RS485 interfaces.

### CAN

Equipped with a CAN interface.

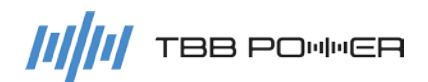

## 3. Installation and Wiring

Please refer to "Quick Installation Guide".

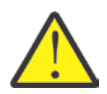

Keep away from fire, avoid direct sunlight and rain; do not store flammable, explosive or corrosive gases or liquids in the working environment. Don't install in a working environment with metal conductive dust.

- > Please install the equipment in a location of dry, clean, cool with good ventilation.
- ➢ Operating temperature: -20∼65℃
- ➤ Storage temperature: -40~70°C
- Cooling: Force fan
- Relative humidity in operation: 95% without condensation.

## 4. Configuration

### 4.1 Check before Operation

Please check before operation according to the following.

- Inverter is installed correctly and steady.
- Reasonable cable layout to meet customer requirements.
- > Make sure the grounding is reliable.
- > Make sure the ground wire is properly connected and firm and reliable.
- > Double check the battery breaker is OFF.
- > Make sure the cables are properly connected, firm and reliable.
- > Reasonable installation space, clean and tidy environment, no construction residue.

### 4.2 Power ON Test

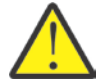

Make sure the battery voltage is within the permissible range before turning ON the breaker.

Please follow the following instruction step by step.

- Step 1: Turn on the circuit breaker between the battery and the inverter.
- Step 2: Press the On/Off button to turn on the inverter to enter self diagnostic.
- Step 3: Set the parameters following the setup wizard.
- Step 4: Press the On/Off button again to turn on the inverter.
- > Step 5: Observe the LED light to make sure the inverter is running normally.

(refer to Tab 2-2 LED directive function)

### 4.3 Power OFF

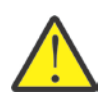

After the inverter is power OFF, there is still residual power and heat in the chassis, which may lead to electric shock or burn. Therefore, after the MPPT charger is powered off for 5 minutes, you should wear protective gloves before removing the MPPT charger.

➢ Method 1: Press the On/Off button about 2secs to turn off the output of inverter. Afterwards, you can press and hold the On/Off for 5secs, after hearing consecutive beep, you can permanently shut down the inverter.

Method 2: Press and hold the On/Off for 5secs, after hearing consecutive beep, you can permanently shut down the inverter straight away.

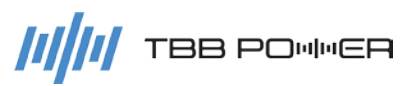

### 4.4 Setup Wizard

For the purpose of a quick configuration, upon turning on Kinergier Pro for the first time or after restoring the factory settings, the equipment will enter the setup wizard automatically covering all basic setting you need to perform.

Please refer to 5.5.2 for detailed explanation for each parameter.

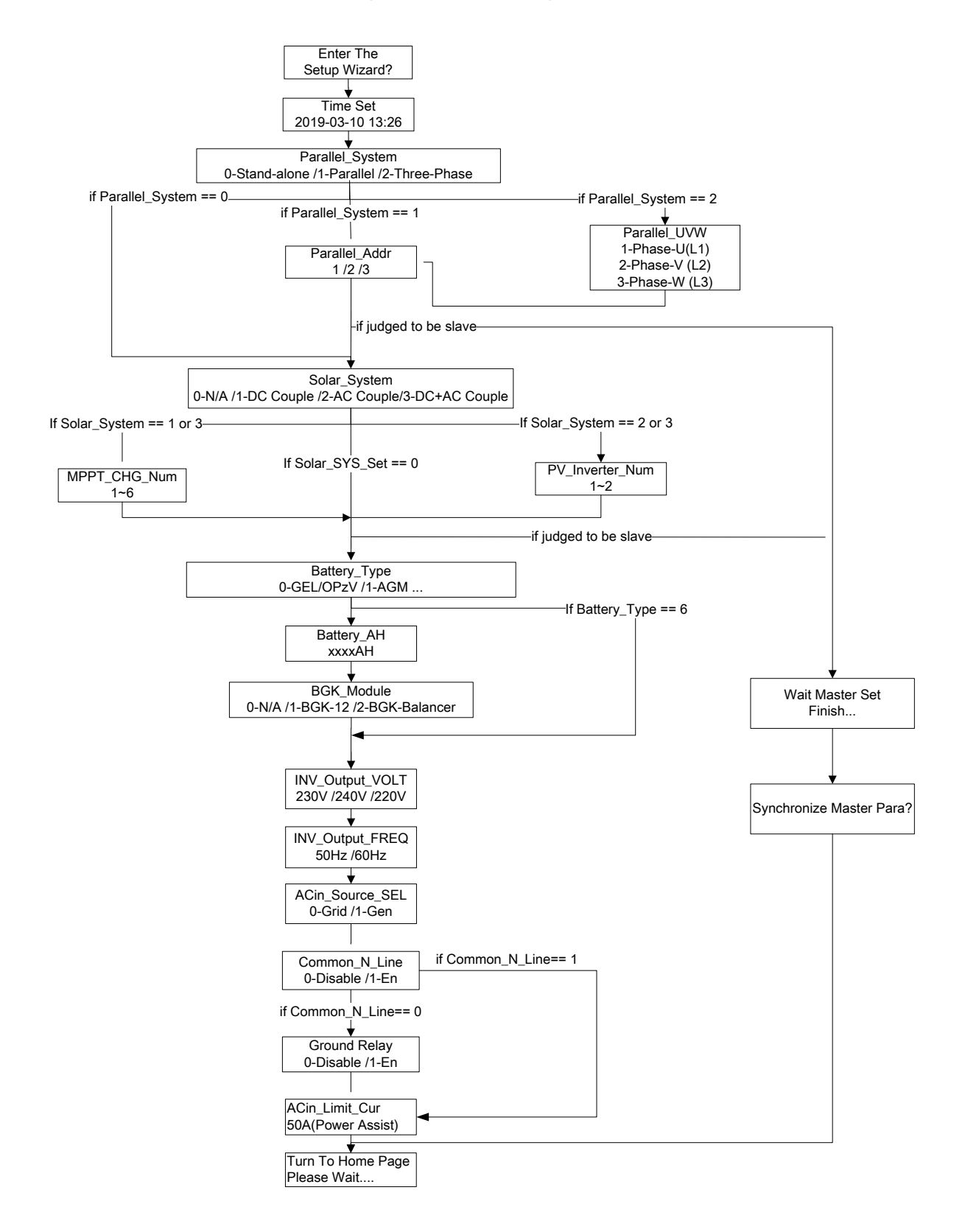

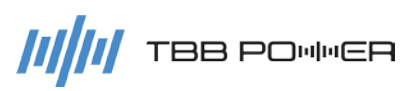

## 5. Operation

### 5.1 Menu introduction

There will be a main menu and three tiers of menus on LCD showing all active parameters and alarms for you to configure all parameters of Kinergier Pro.

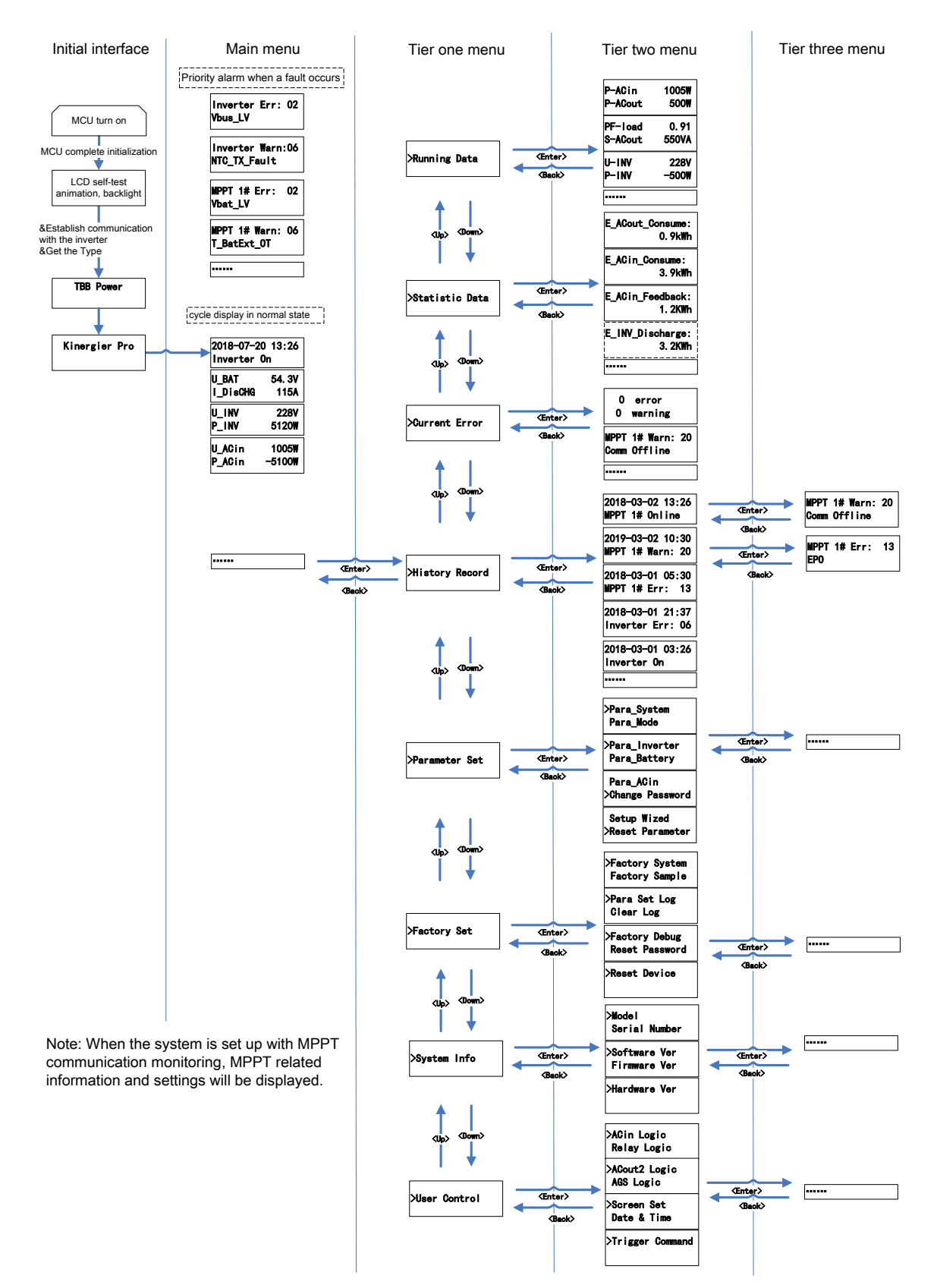

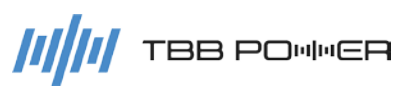

### 5.2 Initial interface

Once the inverter is powered on, the following screen will display manufacturer name and model number. In case of communication failure between LCD and inverter, there will be a alarm displayed as well.

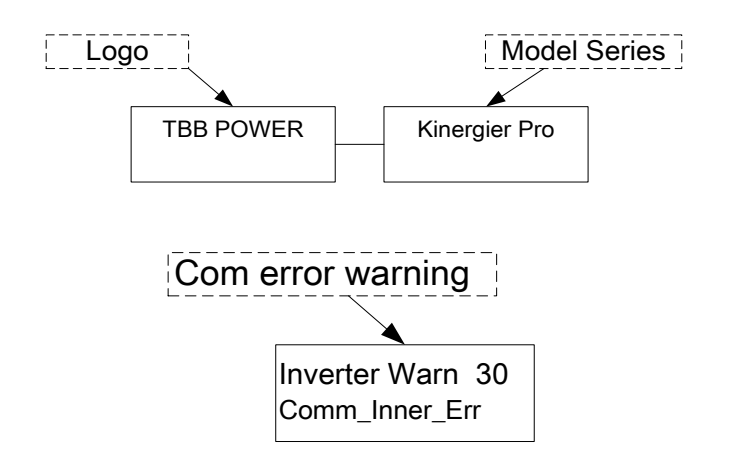

### 5.3 Main Menu

The LCD main menu is a real-time information interface displaying data of the equipment. The default interval time is 5S, and the time can be set manually. When pressing <UP> and <Down> to turn the pages, it will stay on the chosen page for 30S and the time can be set manually.

In the parallel system or three phase system with the common battery pack, the battery's parameters are only displayed on the master inverter.

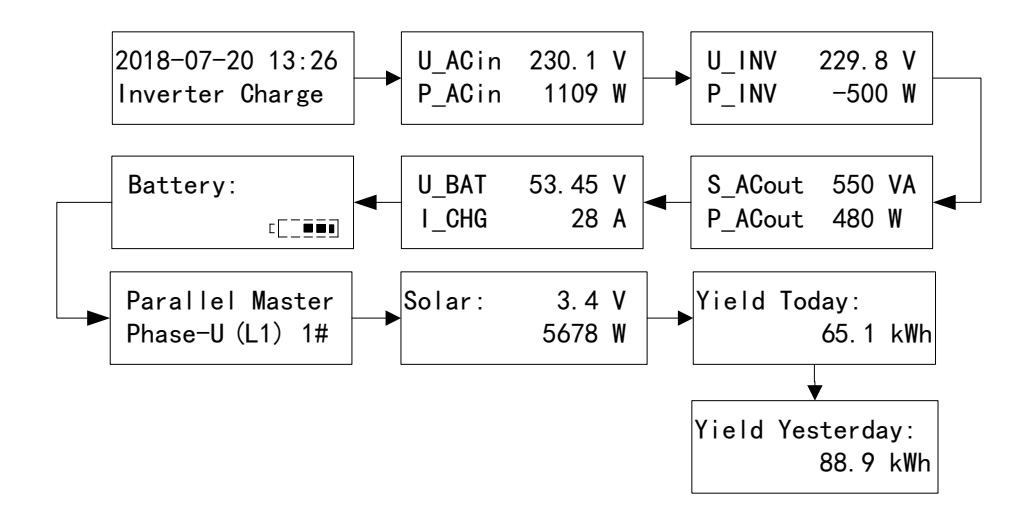

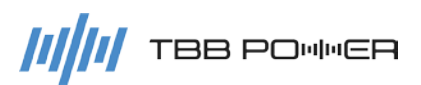

### 5.4 Tier one menu - Information query interface

After pressing <Enter> button, you will approach Tier One Menu. Scroll to find your specific screen, then press <Enter> button, you can enter Tier Two Menu and then Tier Three Menu. Press <Back> button, you can return to the previous menu.

Among Tier one menu, there are three categories: information query, configuration and control.

#### Tier one menu

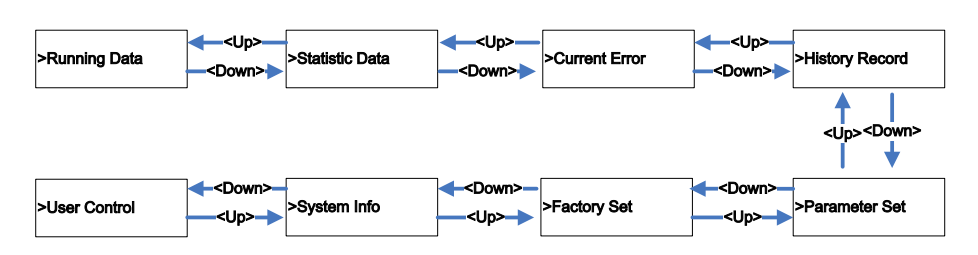

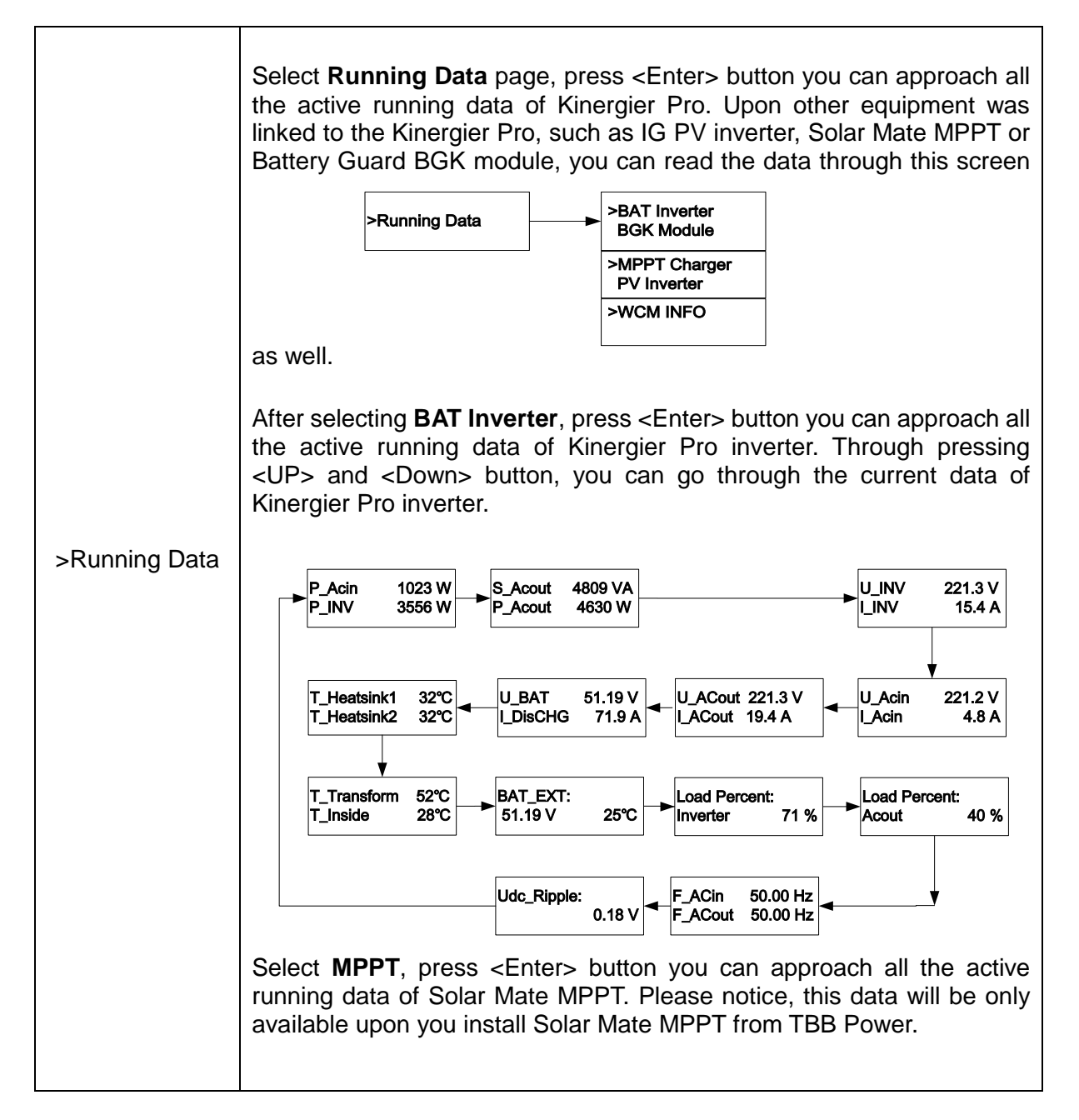

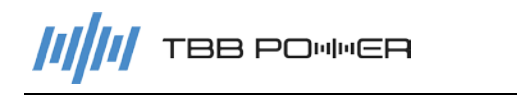

|                                                                                                    | U_PV 112.2 V<br>Power 2700 W U_Output 56.44 V<br>I_Output 61 A T_Heatsink1 32°C                                                                                                    |  |  |
|----------------------------------------------------------------------------------------------------|----------------------------------------------------------------------------------------------------|--|--|
|                                                                                                    | Select <b>PV inverter</b> , press <enter> button you can approach all the active running data of IG PV inverter. Please notice, this data will be only available upon you install IG PV inverter from TBB Power.<br/><math display="block"> \underbrace{U_PV}_{Power} \begin{array}{c} 112.2 \\ 2700 \end{array} \underbrace{U_AC}_{1_AC} \begin{array}{c} 230.1 \\ 12.2 \\ 12.2 \end{array} \underbrace{V_{power}}_{1_AC} \begin{array}{c} 32^{\circ}C \\ 12.2 \\ 12.2</math></enter> |  |  |
| Select <b>BGK</b> , press <enter> button you can approach all the<br/>running data of BGK battery guard. Through pressing <u<br><down> button, you can go through the current data for each<br/>cell and the working status of each BGK module.</down></u<br></enter> |                                                                                                    |  |  |
| 1# 13.013 V<br>1# 37% 28℃ → 2# 13.109 V<br>2# 100% 29℃ →                                                                                                    |                                                                                                    |  |  |
| BGK-Balancer:                                                                                                    |                                                                                                    |  |  |
| Upper 13.013 V<br>Lower 13.013 V<br>PWM +37 %                                                                                                    |                                                                                                    |  |  |
|                                                                                                    | Networking OK<br>Signal Stre 100%                                                                                                    |  |  |
| >Statistic Data                                                                                                    | Enter this page, you can check the statistic data of today and yesterday, including consumption KWh, AC charging KWh, PV Charging KWh, Battery Charging/Discharging KWh etc. In the parallel system or three phase system with the common battery pack, the battery's parameters are only displayed on the master inverter.                                                                                                    |  |  |
|                                                                                                    | >Statistic Data       >E_Today         Statistic Data       ACout_Consume:         1.0 KWh       ACin_Consume:         1.0 KWh       1.0 KWh         Image: Solar:       Image: Solar:         89.0 KWh       1.0 KWh                                                                                                    |  |  |
| >Current Error                                                                                                    | Enter this page, you can check the active alarm and error. Press <up> and <down> to scroll through the pages. For detailed explanation of the error code, please refer to the Chapter 6.</down></up>                                                                                                    |  |  |

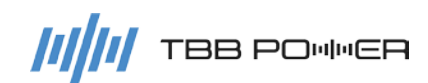

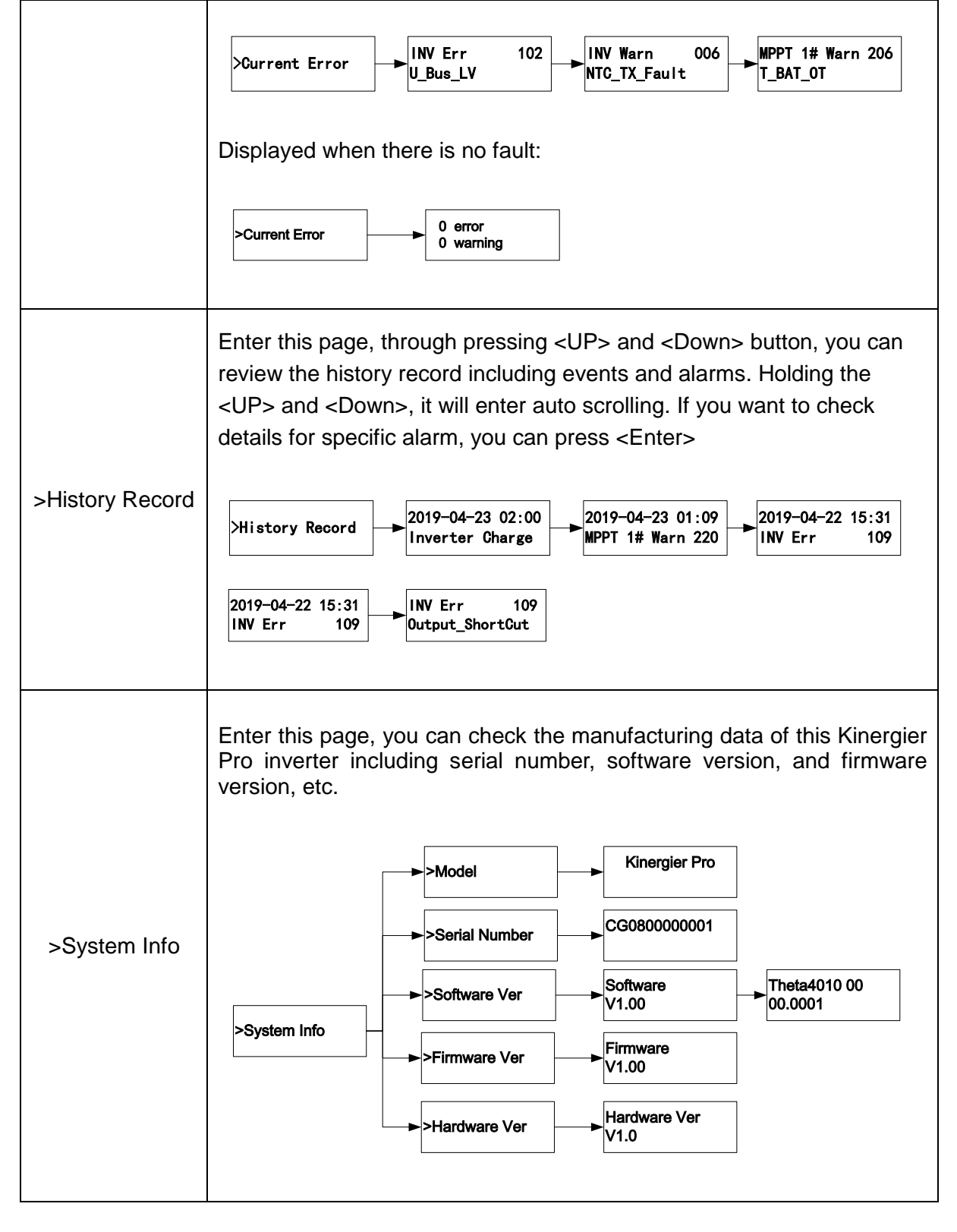

### 5.5 Tier one menu - configuration interface

### 5.5.1 General operation instruction

Kinergier Pro offers unlimited possibility for users to program the inverter and system for different configurations, systems and applications. The configuration can be done by combination of four switches on the front panel or through TBB Link software supplied by TBB Power.

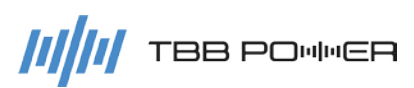

The following chapters explain how to configure the parameters through combination of switches.

- Scroll to the "Parameter Set" screen and press "Enter" to confirm.
- This menu was protected by password. The default password is "1000" and it can be changed by clients.
- > Choose the screen for the parameters you want to set.
- Combined four buttons, you can achieve all configurations in this chapter. Please find the following functions of each button during configuration.
  - 1. Press <UP> and <DOWN> button to choose specific number you want to program.
  - 2. Press <Enter> button to activate the entering.
  - 3. Press <UP> and <Down> button to choose digit you want to put.
  - 4. Press <Enter> button to confirm this digit.
  - 5. After enter all four digits, please press <Back> button and <Enter> button to confirm.

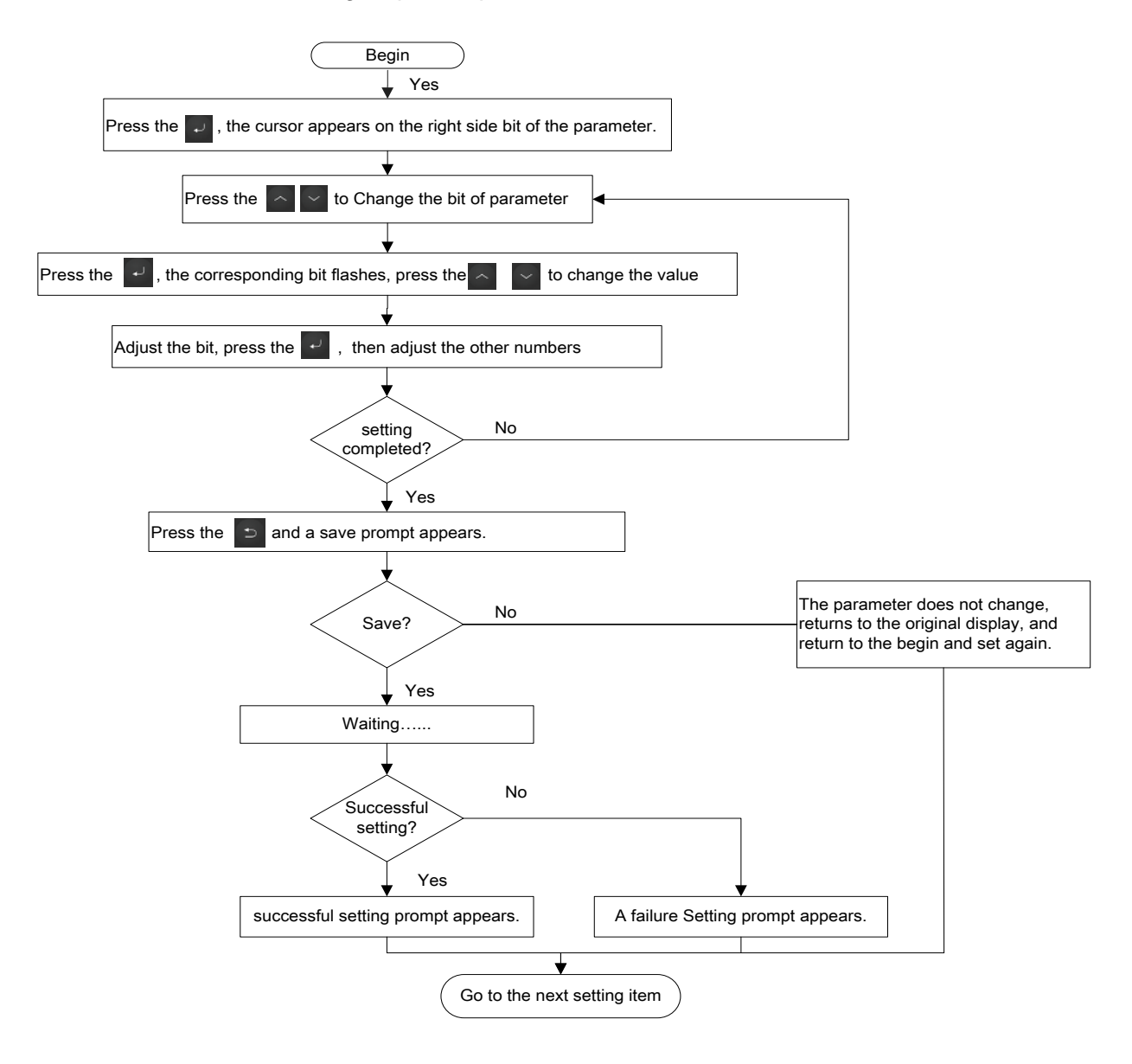

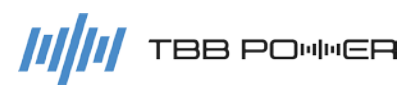

### 5.5.2 Parameter set

A password is required when entering the parameter setting interface. The default is '1000' and it can be changed. This menu contains the following sub-menus for settings:

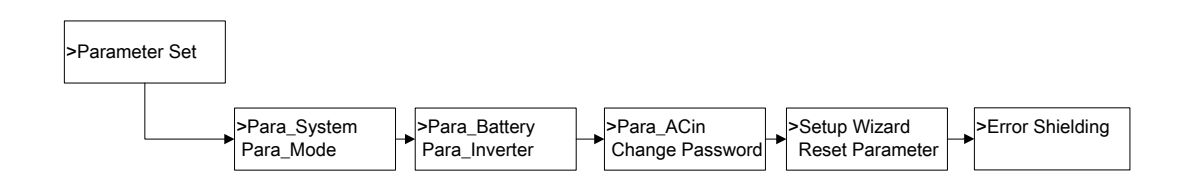

### 5.5.2.1 Para\_System – system parameter setting

There are total three sub-menus including Parallel\_System, Solar\_System and BMS\_System.

"**Parallel System**" sub-menu offers you all the parameters you need to configure when you are using Kinergier Pro to compose a single phase parallel system or three phase systems.

- When you are composing a single phase system, max 3 units of Kinergier Pro can be connected together.
- When you are composing a three phase system, max 9 units of Kinergier Pro can be connected together with 3 units on each phase.

|          | ltem             | Setting range | Description                                  |
|----------|------------------|---------------|----------------------------------------------|
|          | Parallel_System  | 0-Stand-alone | Set the unit's in a stand alone or           |
|          |                  | 1-Parallel    | parallel or three phase system.              |
|          |                  | 2-Three-phase | Defaul:0-Stand-alone                         |
|          |                  | 1-U(L1)       | Set the unit's phase <b>Default</b> :1-U(L1) |
|          | Parallel_UVW     | 2-V(L2)       |                                              |
|          |                  | 3-W(L3)       |                                              |
|          | Parallel_Address | 1~3           | Can not set in a stand alone                 |
| Parallel |                  |               | system.                                      |
| System   |                  |               | Default:1                                    |
|          | Redundant_Mode   |               | This function is designed for a              |
|          |                  |               | power backup system ONLY. After              |
|          |                  |               | enabling this function, once the             |
|          |                  | 0- Disable    | master inverter fails in a parallel          |
|          |                  | 1- Enable     | system, a new master inverter will           |
|          |                  |               | be appointed without system                  |
|          |                  |               | failure.                                     |
|          |                  |               | Default: 0- Disable                          |

### Parallel\_System:

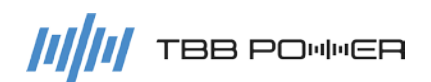

**Solar System** sub-menu offers the approach to compose DC Couple or AC Coupled PV Systems using Kinergier Pro.

- When you are composing the DC Coupled PV System, all the parameters you configure with Kinergier Pro will be updated automatically with Solar Mate MPPT.
- > For parallel system, only the Master unit need to be configured.

### Solar System:

|              | Item                                  | Setting range                                         | Description                                                                                                    |
|--------------|---------------------------------------|-------------------------------------------------------|----------------------------------------------------------------------------------------------------|
|              | Solar_System                          | 0-N/A<br>1-DC Couple<br>2-AC Couple<br>3-DC+AC Couple | Select Solar system you are<br>intending to compose.<br>DC Coupled PV System: using<br>Solar mate series MPPT<br>Charger.<br>AC Coupled PV System: using<br>IG series PV Inverter<br><b>Default:</b> 0-N/A |
|              | MPPT_CHG_Num                          | 1~6                                                   | Number of Solar Mate MPPT<br>connected.(Only applicable for<br>DC Coupled PV System)<br><b>Default:</b> 1                                                                                                  |
| Solar System | PV_Inverter_Num                       | 1~2                                                   | Number of IG PV inverter<br>connected. (Only applicable for<br>AC Coupled PV System)<br><b>Default:</b> 1                                                                                                  |
|              | FREQ_Drop<br>Set><br>Drop_Start_FREQ  | 50.1~51.0Hz<br>(@50Hz)<br>60.1~61.0Hz<br>(@60Hz)      | Drop Start Freq:<br>When the frequency reaches<br>this set value, the PV inverter<br>starts to derate.<br><b>Default</b> : 50.85Hz                                                                         |
|              | FREQ_Drop<br>Set><br>Drop_Stop_ FREQ  | 51.1~53.5Hz<br>(@50Hz)<br>61.1~63.5Hz<br>(@60Hz)      | Drop Stop Freq:<br>When the frequency reaches<br>this set value, the PV inverter<br>derates to the minimum power.<br><b>Default</b> : 53.05Hz                                                              |
|              | FREQ_Drop<br>Set><br>Disconnect_ FREQ | 51.5~54.5Hz<br>(@50Hz)<br>61.5~64.5Hz<br>(@60Hz)      | Disconnect Freq:<br>When the frequency reaches<br>this set value, the PV inverter<br>has no output.<br><b>Default</b> : 54.15Hz                                                                            |

BGK System sub-menu offers the approach to compose the BGK parameter.

- > If you choose the relevant BGK you installed, Kinergier Pro will trigger on the function of BGK.
- > For battery bank composed by 2V cells, you need BGK Master and BGK-02.

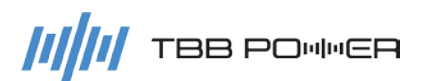

### BGK\_System:

|            | ltem        | Setting range                       | Description                                                                                  |
|------------|-------------|-------------------------------------|----------------------------------------------------------------------------------------------|
| BGK_System | BGK_Module  | 0-N/A<br>1-BGK-12<br>2-BGK-Balancer | For 24Vdc system, please set 2.<br>For 48Vdc system, please set 1.<br><b>Default</b> : 0-N/A |
|            | BGK_Restart | Trigger BGK to Restart              | The BGK-12's address can be reset.                                                           |

### 5.5.2.2 Para\_Mode

### Para\_Mode:

|           | ltem             | Setting range         | Description                                  |
|-----------|------------------|-----------------------|----------------------------------------------|
|           |                  |                       | Input and output Neutral line setting.       |
|           |                  |                       | Disable: The input and output Neutral        |
|           |                  |                       | lines are isolated. – normally used for Grid |
|           | Common N Lino    | 0-Disable             | connection                                   |
|           | Common_N_Line    | 1-Enable              | Enable: Input and output Neutral lines are   |
|           |                  |                       | connected. – normally used for Generator     |
|           |                  |                       | connection                                   |
|           |                  |                       | Default: 0-Disable                           |
|           |                  |                       | The neutral output of inverter is            |
|           |                  |                       | automatically connected to earth upon        |
|           | Ground Polay     | 0-Disable             | no external AC sources is available.         |
|           | Ground_Relay     | 1-Enable              | Disable: Neutral grounding is disable        |
|           |                  |                       | Enable: Neutral grounding is enable          |
|           |                  |                       | Default: 1-Enable                            |
| Para_Mode | Bypass_Supply_EN |                       | Allow bypass to power the load in case       |
|           |                  | 0-Disable<br>1-Enable | the inverter fails or the battery reaches    |
|           |                  |                       | underdischarged.                             |
|           |                  |                       | Disable: Bypass output is disable            |
|           |                  |                       | Enable: Bypass output is enable              |
|           |                  |                       | Default:1-Enable                             |
|           | Silent_Mode_EN   |                       | To mute the inverter buzzer sound once       |
|           |                  | 0-Disable<br>1-Enable | the inverter fails to run or alarm occurs.   |
|           |                  |                       | Disable: Buzzer silent mode is disable       |
|           |                  |                       | Enable: Buzzer silent mode is enable         |
|           |                  |                       | Default: 0-Disable                           |
|           |                  |                       | Voltage detection between Netrual and        |
|           | N2G_U_DET_EN     | 0-Disable<br>1-Enable | Ground.                                      |
|           |                  |                       | Disable: Disable the voltage detection       |
|           |                  |                       | Enable: Enable the voltage detection         |
|           |                  |                       | Default:1-Enable                             |

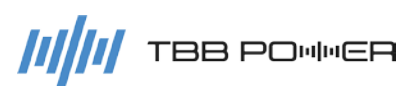

|                 |                                                                                                    | <b>9</b> • • • • • • • • • • • • • • • • • • •                                                                                                    |  |
|-----------------|----------------------------------------------------------------------------------------------------|----------------------------------------------------------------------------------------------------|--|
|                 | With this function enabled, it can be used to detec reverse<br>polarity of L and N input. Or, it can be used to detect if there<br>is propergrounding of your grid input.<br>When the input reverse polarity or bad grounding occurs, an<br>alarm will be triggered on at the inverter |                                                                                                    |  |
| Main_Switch_SEL | 0-Default<br>1-Mobile<br>2-REGO System                                                                                                    | Main Switch Control Mode<br>Default: Inverter will be controlled through<br>membrane switch at front panel.<br>Mobile : It is designed for mobile<br>application. An external remote panel<br>MCK can be purchased from TBB Power<br>to control the inverter working either at<br>normal mode or charger only mode.<br>REGO : It is designed for REGO system.<br>Inverter can be controlled by<br>communication in the REGO System.<br><b>Default</b> : 0-Default |  |
| EPO_Function_EN | 0-Disable<br>1-Enable                                                                                                    | Whether to enable the EPO Function<br>Disable: Disable the EPO Funciton<br>Enable: External signal will turn off the<br>inverter, displaying fault by LED and LCD.<br><b>Default</b> : 1-Enable                                                                                                    |  |
| Remote_Ctrl_ EN | 0-Disable<br>1-Enable                                                                                                    | Whether to allow the remote console<br>(such as the APP or PC) for the parameter<br>settings<br>Disable: Remote Ctrl mode is disable.<br>Enable: Remote Ctrl mode is enable.<br><b>Default</b> : 1-Enable                                                                                                    |  |
| IDC_Optimize_EN | 0-Disable<br>1-Enable                                                                                                    | Optimize the charge current, reduce the current ripple.<br>Default: 0-Disable                                                                                                    |  |
| Remote_Update   | 0-Disable<br>1-Enable                                                                                                    | Enable ComMon(external communication)<br>firmware remote upgrading, which will<br>give user firmware upgrading right.<br><b>Default</b> : 0-Disable                                                                                                    |  |
| Err_Auto_Reset  | 0-Disable<br>1-Enable                                                                                                    | Enable the auto reset when the error has been solved.<br>Default: 1-Enable                                                                                                    |  |
| 1P_In_3P_Out_EN | 0- Disable<br>1- Enable                                                                                                    | Single Phase input and Three phase<br>output system mode<br><b>Default</b> : 0- Disable                                                                                                    |  |

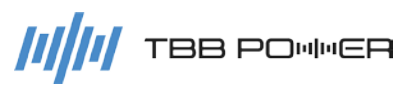

### 5.5.2.3 Para\_Battery

With this menu, you can configure comprehensive parameters related with battery and battery charging. There are three sub-menus including **Basic Set**, **Advanced Set** and **EQ Control and Setting** which are only applicable for flooded and traction battery.

### Basic Set

|                  | ltem         | Setting range                                                                                      | Description                                                                                              |
|------------------|--------------|----------------------------------------------------------------------------------------------------|----------------------------------------------------------------------------------------------------|
| Basic<br>Setting | Battery_Type | 0-GEL/ OPzV<br>1-AGM<br>2-Lead-Carbon<br>3-Flooded<br>4-Traction<br>5-Customerize<br>6-TBB SUPER-L | Set the following Battery Type chart.<br><b>Default</b> : 0-GEL/ OPzV                                    |
|                  | Battery_AH   | 50~5000AH                                                                                          | Set the battery capacity<br>(not applicable to TBB SUPER-L<br>lithium battery)<br><b>Default</b> : 200AH |

### Battery type Description

The following parameters are based on the 12Vdc battery.

| No | Battery Type | Absorption<br>Charging<br>Voltage                   | Float Charging<br>Voltage                           | Charge<br>rate | Max<br>allowed<br>Charge | EQ charging<br>voltage |
|----|--------------|-----------------------------------------------------|-----------------------------------------------------|----------------|--------------------------|------------------------|
|    |              | Default                                             | Default                                             | Default        | rate                     |                        |
| 0  | GEL/OpzV     | 14.1V                                               | 13.7V                                               | 0.15C          | 0.25C                    | N/A                    |
| 1  | AGM          | 14.4V                                               | 13.5V                                               | 0.15C          | 0.25C                    | N/A                    |
| 2  | Lead-Carbon  | 14.1V                                               | 13.5V                                               | 0.2C           | 0.5C                     | N/A                    |
| 3  | Flooded      | 14.7V                                               | 13.5V                                               | 0.15C          | 0.25C                    | Enable (15.5V)         |
| 4  | Traction     | 15.2V                                               | 13.5V                                               | 0.15C          | 0.25C                    | Enable (16.2V)         |
| 5  | Customerize  | 14.2V<br>(12/24V Battery)<br>13.3V<br>(48V Battery) | 14.0V<br>(12/24V Battery)<br>13.1V<br>(48V Battery) | 0.3C           | 1.0C                     | N/A                    |
| 6  | TBB SUPER-L  | BMS taking control of the charging parameters       |                                                     |                |                          |                        |

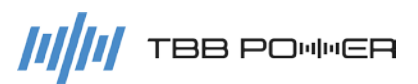

### **Advanced Set**

The following parameter are based on the 12Vdc battery. If you are using 2Vdc battery to compose the battery bank, please multiply your intended voltage by 6 to enter each value.

|                 | Item           | Setting range                                                             | Description                                                                                                    |
|-----------------|----------------|---------------------------------------------------------------------------|----------------------------------------------------------------------------------------------------|
|                 | SYS_CHG_MaxCur | 5~900A                                                                    | Allowed maximum charging current of the<br>battery bank.<br>Note: there is a default current according<br>to the battery type and the size you<br>choose, and it can be adjusted as well.<br><b>Default:</b> 30A                                                                                                    |
|                 | DisCHG_MaxCur  | 5~2700A                                                                   | Allowed maximum discharging current of<br>the battery bank.<br><b>Default:</b> 300A                                                                                                    |
| Advanced<br>set | U_Absorp_CHG   | This value will<br>be affected<br>when you<br>change the<br>battery type. | The absorption charging voltage (voltage mentioned here refers to the voltage of 12Vdc battery)<br>Note: This value will be affected when the battery type is changed.                                                                                                    |
|                 | U_Float_CHG    | This value will<br>be affected<br>when you<br>change the<br>battery type  | The float charging voltage (voltage<br>mentioned here refers to the voltage of<br>12Vdc battery)<br>Note: This value will be affected when the<br>battery type is changed.                                                                                                    |
|                 | LV_PRO_Recover | 11.0~14.0V                                                                | Undervoltage protection recovery value.<br>(voltage mentioned here refers to the<br>voltage of 12Vdc battery)<br><b>Default</b> : 13.0V                                                                                                    |
|                 | BAT_LV_WARN    | 10.0~13.0V                                                                | Undervoltage warning for a single battery.<br>(voltage mentioned here refers to the<br>voltage of 12Vdc battery)<br><b>Default</b> : 11V                                                                                                    |
|                 | BAT_LV_Protect | 9.5~12.5V                                                                 | Undervoltage protection for a single<br>battery. (voltage mentioned here refers to<br>the voltage of 12Vdc battery)<br><b>Default</b> : 10.5V                                                                                                    |
|                 | U_DisCHG_End   | 9V~11V                                                                    | Ultimate undervoltage protection for a<br>single-cell battery. (voltage mentioned<br>here refers to the voltage of 12Vdc<br>battery)<br>Note: the status consumption power will<br>be 0mA once it triggers on this protection.<br>With Solar Mate MPPT, the inverter can<br>be triggered on automatically once the<br>sun resumes next day. |

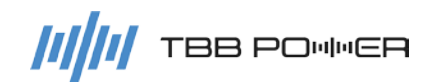

|                  |             | Default: 9.9V                              |
|------------------|-------------|--------------------------------------------|
| Min_Bulk_Time    | 10.000min   | Minimum Bulk time.                         |
|                  | 10~600min   | Default: 30min                             |
|                  |             | Maximum absorption time.                   |
|                  | 4 4006      | Note: the allowed max time varies          |
| Max_Absorp_Time  | 1~1200      | according to battery type selected.        |
|                  |             | Default: 8h                                |
| Auto CHC Cuolo   | 9 060h      | Absorption cycle time.                     |
|                  | 0~90011     | Default: 240h                              |
|                  |             | Enable the charging temperature            |
| CHG_T_Compensate |             | compensation.                              |
|                  | I-Enable    | Default: 1-Enable                          |
|                  |             | Charging temperature compensation          |
|                  |             | coefficient.                               |
| CHG_TEMP_Coef    | 0~-30mV/°C  | (voltage mentioned here refers to the      |
|                  |             | voltage of 12Vdc battery)                  |
|                  |             | Default: -18mV/°C                          |
| BAT_OT_WARN_Gat  | 25~65°C     | Battery over temperature warn gate         |
| е                | 23~03 C     | <b>Default</b> : 55°C                      |
|                  | 6~80%       | Can be set in TBB SUPER-L mode. The        |
| SOC Low Warning  |             | inverter will trigger a warning when the   |
| CCC_LOW_Waining  |             | SOC is under the setting value             |
|                  |             | Default: 20%                               |
|                  | 5~40%       | Can be set in TBB SUPER-L mode. The        |
| SOC Low Protect  |             | inverter will trigger a warning when the   |
|                  |             | SOC is under the setting value             |
|                  |             | Default: 10%                               |
|                  |             | Can be set in TBB SUPER-L mode. The        |
|                  |             | inverter will stop charging once reaching  |
| SOC_CHG_Enough   | 30~99%      | this value and will switch to the inverter |
|                  |             | mode.                                      |
|                  |             | Default: 80%                               |
|                  |             | Can be set in TBB SUPER-L mode. The        |
| Mask OV Warn     | 0-Disable   | warning will be hidden when the BMS is     |
|                  | 1-Enable    | over voltage.                              |
|                  |             | Default: 1-Enable                          |
| Lower_CHG_Volt   | 24V: 0~1.0V | Can be set in TBB SUPER-L mode. The        |
|                  | 48V: 0~2.0V | charging voltage can be reduced.           |
|                  |             | Default: 0V                                |
|                  |             | It can be set in TBB SUPER-L mode.         |
|                  | 0- Disable  | When the BMS issues a 0A charging          |
| Float_CHG_EN     | 1- Enable   | current command, the floating charging     |
|                  |             | current remains 2A.                        |
|                  |             | Default: 1-Enable                          |

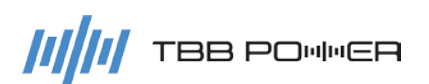

EQ Ctrl\_Set (This function is only applicable for the flooded battery and traction battery.)

|             | ltem            | Setting range | Description                               |
|-------------|-----------------|---------------|-------------------------------------------|
|             |                 |               | EQ charging Switch                        |
|             |                 |               | When choosing 1, you can turn on the      |
|             |                 |               | EQ charging and it will auomaticlaly quit |
|             | EQ_Command      |               | after performing the EQ charging.         |
|             |                 |               | it can be manually shut down at any time  |
|             |                 |               | after choosing 0.                         |
| EQ Ctrl_Set |                 |               | Default: 0-OFF                            |
|             | EQ_Voltage      | 15.5~16.3V    | User can change the EQ voltage for        |
|             |                 |               | flooded and traction battery.             |
|             |                 |               | Default: 15.5V(Flooded)                   |
|             |                 |               | 16.2V(Traction)                           |
|             |                 |               | User can change the EQ timer for          |
|             | EQ_Sustain_Time | 30~90min      | flooded and traction battery.             |
|             |                 |               | Default: 30min                            |

### 5.5.2.4 Para\_Inverter

### Para\_Inverter:

You can configure the output of the inverter through this menu.

|               | ltem            | Setting range | Description                  |
|---------------|-----------------|---------------|------------------------------|
| Para_Inverter | INV_Output_VOLT | 200~240V      | Inverter output voltage RMS. |
|               |                 |               | Default: 230∨                |
|               |                 | 50/60Hz       | Rated AC frequency.          |
|               |                 |               | Default: 50Hz                |

### 5.5.2.5 Para\_ACin:

This menu is for setting the AC input parameters of the inverter.

|           | ltem            | Setting range | Description                         |
|-----------|-----------------|---------------|-------------------------------------|
|           |                 |               | Select the ACin Source.             |
|           |                 |               | When "1-Generator" is selected, the |
|           | ACin_Source_SEL | 0-Gilu        | parameter "Common N" is Enabled and |
|           |                 | T-Generator   | "GND connect "is Disabled.          |
| Doro ACio |                 |               | Default: 0-Grid                     |
| Para_ACIN | ACin_U_Max      | 240~265V      | Maximum AC in input voltage         |
|           |                 | @230Vac Model | Default:                            |
|           |                 | 120~140V      | 265V@230Vac Model                   |
|           |                 | @120Vac Model | 140V@120Vac Model                   |
|           |                 | 145~200V      | Minimum AC in input voltage         |
|           | ACIN_U_IVIIN    | @230Vac       | Default:                            |

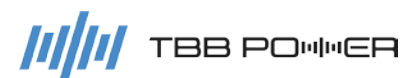

Kinergier Pro User Manual

|   |                                 | 120~140V                    | 175V@230Vac Model                                                                                                    |
|---|---------------------------------|-----------------------------|----------------------------------------------------------------------------------------------------|
|   |                                 | @120Vac                     | 85V@120Vac Model                                                                                                    |
|   |                                 | 51~59Hz @50Hz               | Maximum AC in input frequency                                                                                                    |
|   |                                 | 61~69Hz @60Hz               | Default: 55Hz                                                                                                    |
|   |                                 | 41~49Hz @50Hz               | Minimum AC in input frequency                                                                                                    |
|   | ACIN_F_MIN                      | 51~59Hz @60Hz               | Default: 45Hz                                                                                                    |
|   | Harmonic_Adapt                  | 0-Normal<br>1-Weak AC Input | AC input harmonic adaptation mode.<br>Note: When the AC in input harmonic is<br>too large and the inverter cannot track its<br>phase, select '1-Weak AC Input' to enable<br>the inverter a greater chance to track the<br>phase of the AC input. Please refer to the<br>specifications for transfer time after this<br>setting.<br><b>Default</b> : 0-Normal |
|   | ACin_Limit_Cur<br>(PowerAssist) | 5~50A                       | The allowed maximum current for the AC<br>in input.<br>Note: Once set up, the inverter will only<br>use the extra power to charge the battery.<br>And, once the input current of ACin<br>reaches this set value, the excess energy<br>required by the load will be taken from the<br>battery.<br><b>Default</b> : Depend on model                            |
| - | AC_Connect_Delay                | 20~990s                     | Delayed connection time after detecting a qualified grid.<br><b>Default</b> : 20s                                                                                                    |

### 5.5.2.6 Change Password

Through this menu, you can change the password.

### 5.5.2.7 Setup Wizard

Setup wizard is a quick configuration process for all basic setup. Please refer to the chapter 4.4 for detail.

### 5.5.2.8 Reset Parameter

With this menu, you can restore the factory setting of Kinergier Pro inverter.

### 5.5.2.9 Error Shielding

With this menu, you can hide some alarms which you do not bother to see.

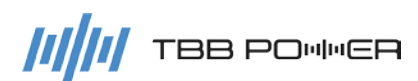

Kinergier Pro User Manual

|                 | Item           | Setting range         | Description                                                                                                    |
|-----------------|----------------|-----------------------|----------------------------------------------------------------------------------------------------|
| Error Shielding | ACin_LV Warn   | 0-Display<br>1-Shield | Whether to hide the ACin_LV<br>Warning. For the UPS application, it<br>is recommended to enable this<br>alarm.<br><b>Default</b> : 1-Shield |
|                 | MPPT Offline   | 0-Display<br>1-Shield | Whether to hide the offline warning<br>of Solar Mate MPPT.<br><b>Default</b> : 0-Display                                                    |
|                 | PV_INV Offline | 0-Display<br>1-Shield | Whether to hide the offline warning of IG PV inverter. <b>Default</b> : 1-Shield                                                            |

### 5.6 User control

Using this menu, user can configure some working logic for this Kinergier Pro inverter. This feature is only applicable for the Master unit.

- > ACin Logic
- Relay Logic
- ACout 2 Logic

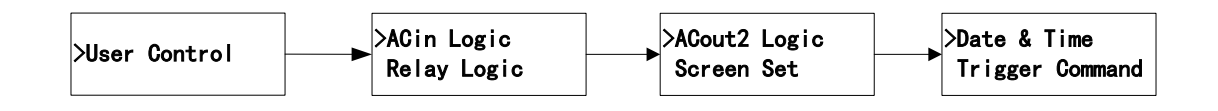

### 5.6.1 ACin Logic

With this menu, you could set up the working logic for Kinergier Pro working at different applications.

| Item             | Setting range | Description                                              |
|------------------|---------------|----------------------------------------------------------|
|                  |               | This setting is designed for users to configure the      |
|                  | ACIN_CHG_NOF  | charging current of the inverter in AC charging.         |
| ACin CLIC Derete | mai           | Default: 100%                                            |
|                  |               | This setting is designed for user to configure the       |
|                  | _LV           | charging current of the inverter in battery low voltage. |
|                  |               | Default: 100%                                            |
|                  | 0-ACin First  | 0-ACinFirst:                                             |
| Working Mode     | 1- BATT First | Under this mode, the grid will supply load first and     |
|                  | 2-Time Ctrl   | charge the battery at the same time. Kinergier Pro will  |
|                  | 3-Ubat / SOC  | switch to battery only when the grid fails.              |
|                  | Ctrl          |                                                          |
|                  | 4-ACin Backup | 1- BATT First:                                           |

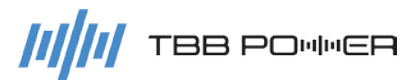

|             |                                     | ÿ                                                                                                    |
|-------------|-------------------------------------|----------------------------------------------------------------------------------------------------|
|             |                                     | Under this mode, the load will be powered by PV and<br>battery. Only when the battery reaches discharged<br>warning level, Kinergier Pro will take AC in (grid or<br>generator) to charge the battery. Once battery reaches<br>absorption stage or lithium battery BMS sending signal,<br>Kinergier Pro will stop charging and use battery to<br>power the load.                                                                                                    |
|             |                                     | 2-Time Ctrl:<br>Kinergier Pro offers Time Ctrl mode as an advanced<br>control mode through offering three timers for user to<br>configure. Within the time zone set up, Kinergier Pro<br>will work in the AC In First Mode. Beyond the time<br>zone, Kinergier Pro will work at BATT First mode.<br>Meantime, upon battery discharged under Batt First<br>Time zone, you can flexibly choose whether to let<br>Kinergier Pro enter AC in the first mode. This mode can<br>be used in area where they have peak/off peak tariff<br>policy. |
|             |                                     | 3-Ubat Ctrl:<br>This is an advanced mode base on BATT First. Under<br>this mode, some energy can be reserved as backup<br>power in case of grid failure. Users can set the battery<br>voltage to take the grid to charge the battery and the<br>battery voltage that he want to disconnect the grid.<br>SOC Ctrl:<br>This is the mode with same function as Ubat_Ctrl<br>mode, but designed for TBB SUPER-L lithium battery<br>only. Under this mode, users can program the SOC                                                           |
|             |                                     | Default: 0-ACin First                                                                                                    |
|             |                                     | Set the bypass logic:                                                                                                    |
| Byp Connect | 0- Total Bypass<br>1- Bypass Assist | 0- Total Bypass:<br>When the battery power is sufficient and no error<br>occurs, power the loads with the battery only.                                                                                                    |
|             |                                     | 1- Bypass Assist                                                                                                    |
|             |                                     | If the ACin is normal, the load is powered by the DC<br>power first. When the battery power is insufficient to<br>supply power to the load or an overload occurs, the<br>bypass is used as an assist power to supply the loads.                                                                                                    |
|             |                                     | Default: 1- Bypass Assist                                                                                                    |

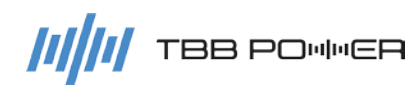

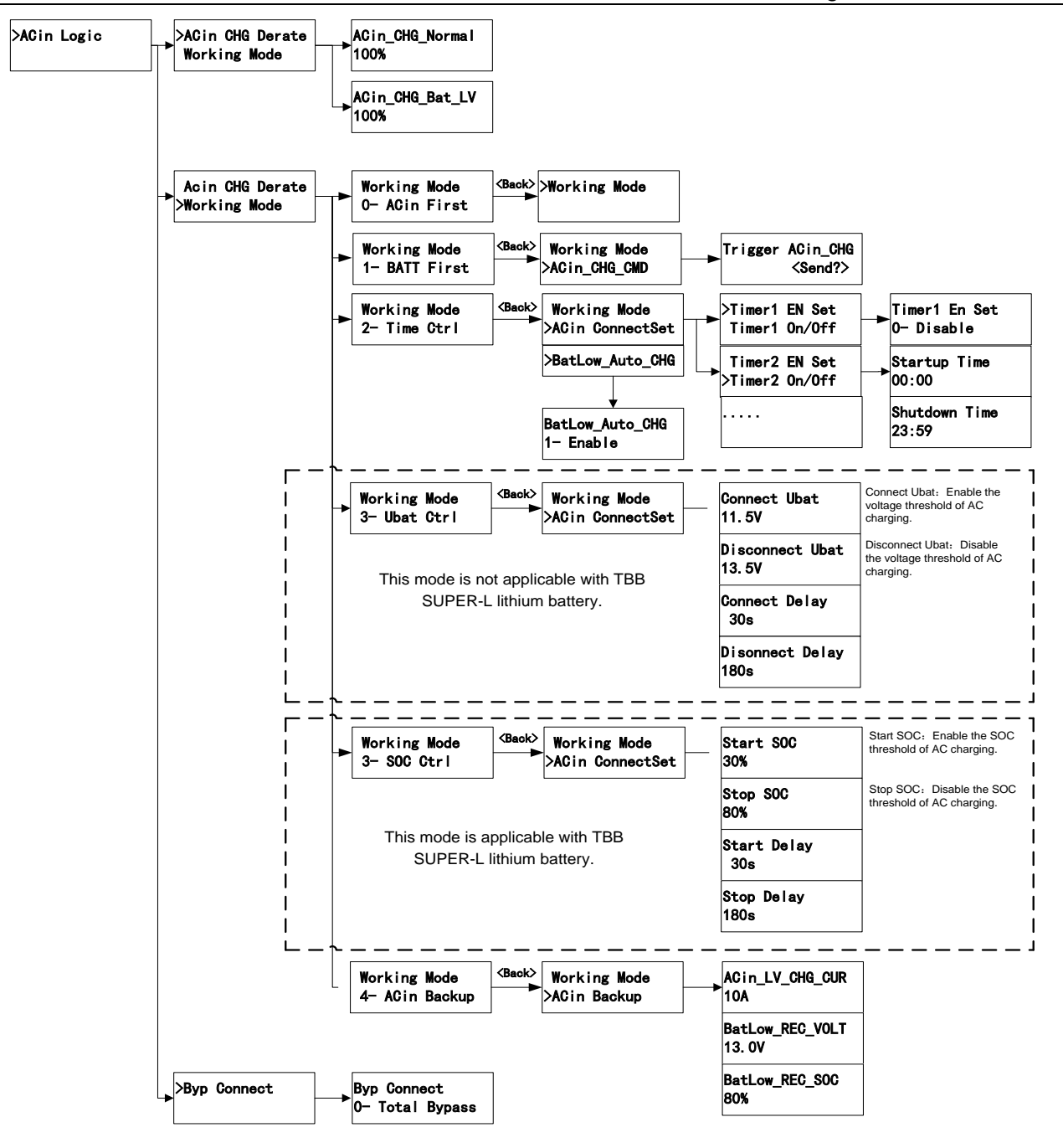

### 5.6.2 Relay Function

With this menu, you could set up the function of dry contact output relay built-in Kinergier Pro.

| Item                                 | Setting range Description |                                                        |
|--------------------------------------|---------------------------|--------------------------------------------------------|
|                                      | 0-Default                 | 1: The dry contact relay 1 is defined as the alarm for |
|                                      |                           | the battery low voltage.                               |
| Relay Function<br>><br>Function Mode |                           | 2: The dry contact relay 2 is defined as the alarm for |
|                                      |                           | the inverter overloaded.                               |
|                                      | 1-User Define             | The two dry contact relays can be programmed with      |
|                                      |                           | following functions respectively.                      |
|                                      |                           | 0-Ubat Low                                             |

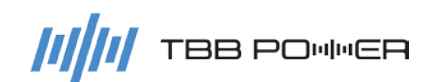

|               |              | 1-OverLoad/OT                                                                                    |  |
|---------------|--------------|--------------------------------------------------------------------------------------------------|--|
|               |              | 2-INV Fault                                                                                      |  |
|               |              | 3-ACin Error                                                                                     |  |
|               |              | 4-ACin Charging                                                                                  |  |
|               |              | 5-ACin Ready                                                                                     |  |
|               |              | 6-ACin Voltage                                                                                   |  |
|               |              | 7-Fan Running                                                                                    |  |
|               |              | 8- MPPT/ACin CHG                                                                                 |  |
|               |              | 9- PV Voltage                                                                                    |  |
|               |              | 10- BMS Alarm                                                                                    |  |
|               |              | 11-SOC Normal                                                                                    |  |
|               | 2-AGS Driver | Both relay 1 and 2 will perform as AGS driver. Please refer to 5.6.3 for explanation in details. |  |
| Relay1 Define |              | Display if Function Mode is '1-User Define'                                                      |  |
| Relay2 Define |              | Display if Function Mode is '1-User Define'                                                      |  |
| AGS Logic     |              | Display if Function Mode is '2-AGS Driver '                                                      |  |

### 5.6.3 AGS Driver

With this menu, relay 1 and relay 2 will be programmed to control the start and stop of generator. Please find the following chart with detailed definition.

AGS Driver Set Table

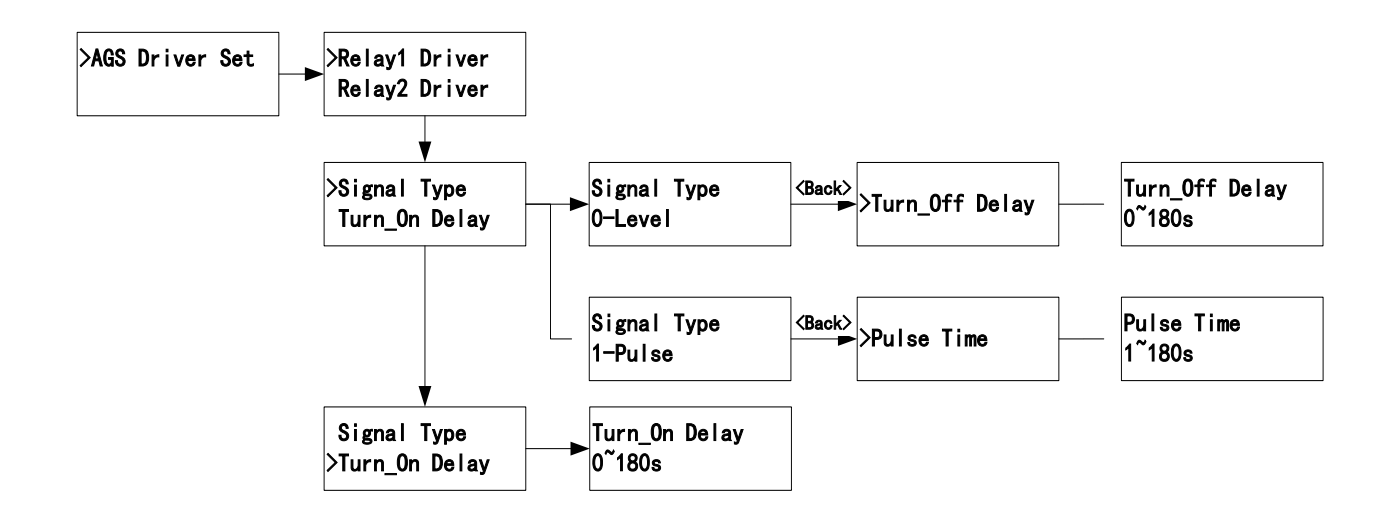

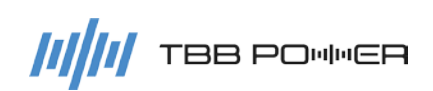

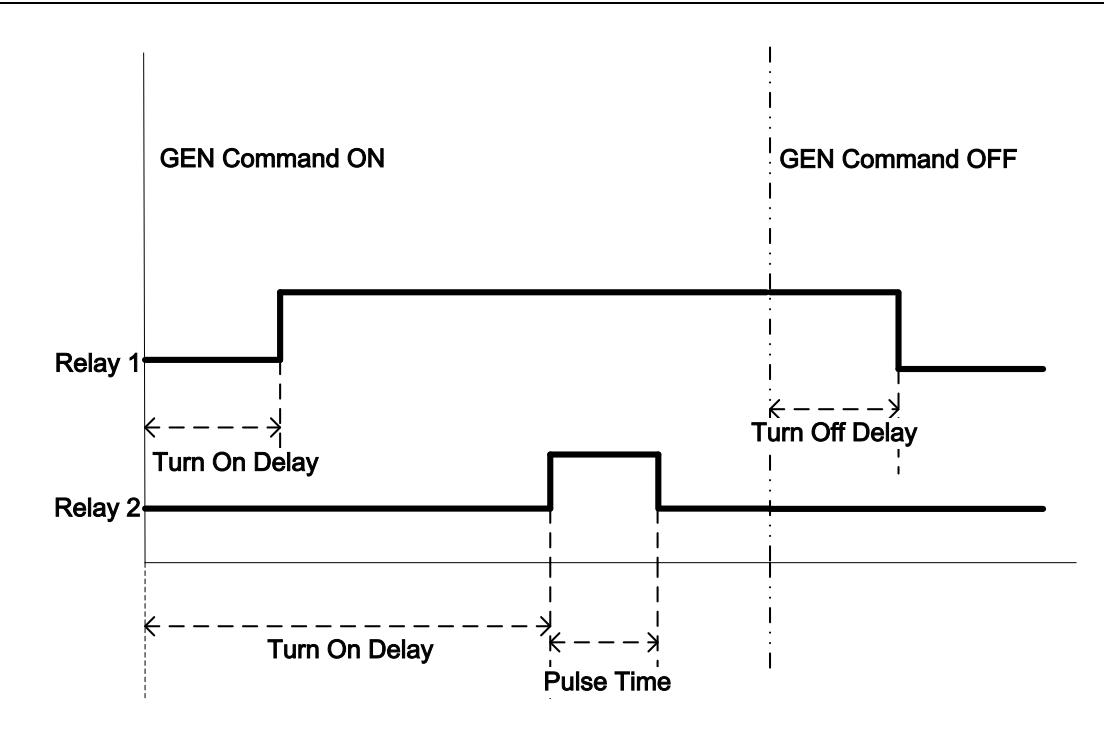

| Item                                | Setting range    | Description                                                                                                    |  |
|-------------------------------------|------------------|----------------------------------------------------------------------------------------------------|--|
| AGS Driver Set                      | See ' AGS Driver | Set the Relay1 and Relay2 to Generator Control                                                                                                    |  |
| AGS Driver Set                      | Set Table '      | See Relay1 and Relay2 parameter setting                                                                                                    |  |
| Min Run Time                        | 180~1800s        | Minium time of generator running <b>Default:</b> 180s                                                                                                    |  |
| Interval Time                       | 30~1800s         | Minium interval time of generator start <b>Default:</b> 30s                                                                                                    |  |
| AGS Logic Sot                       | See ' AGS Logic  | Generator control (start/stop) logic                                                                                                    |  |
| AGS LOGIC SET                       | Set Diagram '    |                                                                                                    |  |
| AGSCHG Trigger<br>/AGS Stop Trigger |                  | <ul> <li>(1/2) When the AGS logic is off, it displays the manual triggering of the AGS start interface, and it will enter the AGS charging logic after it is triggered.</li> <li>(2/2) When the AGS logic is on, it displays manual triggering of the AGS stop interface, and it will exit the AGS logic after it is triggered.</li> </ul> |  |

AGS Driver Set Table: Relay1 and Relay2 parameter setting

| ltem                                                                                    | Setting range                                                                          | Description                                                                                                    |
|-----------------------------------------------------------------------------------------|----------------------------------------------------------------------------------------|----------------------------------------------------------------------------------------------------|
| Signal Type                                                                             | 0-Level<br>1-Pulse                                                                     | 0-Level: Relay will operate in the Level Mode<br>1-Pulse: Relay will operate in the Pulse Mode<br><b>Default:</b> 0-Level |
| Turn On Delay                                                                           | 0~180s Turn ON after the Delay time when receiving the turn or command.<br>Default: 0s |                                                                                                    |
| Turn Off Delay0~180sTurn OFF after the Delay time when receiving the command.Default:0s |                                                                                        | Turn OFF after the Delay time when receiving the turn off command.<br>Default: 0s                                         |
| Pulse Time                                                                              | 1~180s                                                                                 | Pulse Time<br><b>Default:</b> 1s                                                                                          |

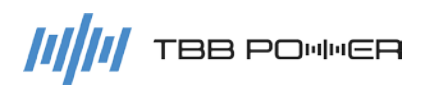

### Kinergier Pro User Manual

### AGS Logic Set Diagram

| >AGS Logic Set           | CHG Start Ubat<br>11.5V         |                                                                  |                                 |
|--------------------------|---------------------------------|------------------------------------------------------------------|---------------------------------|
|                          | CHG Stop Ubat<br>13.5V          | >AGS Logic Set                                                   | → CHG Start SOC<br>30%          |
| This mode is not         | CHG Stop Float<br>1- Enable     |                                                                  | CHG Stop SOC<br>50%             |
| SUPER-L lithium battery. | CHG Start Delay<br>30s          | This mode is<br>applicable to TBB<br>SUPER-L lithium<br>battery. | CHG Start Delay<br>30s          |
|                          | CHG Stop Delay<br>180s          |                                                                  | CHG Stop Delay<br>180s          |
|                          | Load AGS Logic<br>1- Enable     |                                                                  | Load AGS Logic<br>1- Enable     |
|                          | Load Start Power<br>80% (4800W) |                                                                  | Load Start Power<br>80% (4800W) |
|                          | Load Stop Power<br>50% (3000W)  |                                                                  | Load Stop Power<br>50% (3000W)  |
|                          | Load Start Delay<br>5s          |                                                                  | Load Start Delay<br>5s          |
|                          | Load Stop Delay<br>30s          |                                                                  | Load Stop Delay<br>30s          |
|                          | Time Window From<br>00:00       |                                                                  | Time Window From<br>00:00       |
|                          | Time Window To<br>23:59         |                                                                  | Time Window To<br>23:59         |

### 5.6.4 ACout2 Logic

| ltem                        | Setting range                                                   | Description                                                                                                    |
|-----------------------------|-----------------------------------------------------------------|----------------------------------------------------------------------------------------------------|
| ACout2 Logic<br>>Logic Mode | 0-Default<br>1- Ubat / SOC Ctrl<br>2-Time Ctrl<br>3-PV_INV Ctrl | <ul> <li>0-Default: ACout2 relay is turned on only when it is powered by the grid.</li> <li>1-Ubat Ctrl: Control ACout2 relay according to battery voltage.</li> <li>1-SOC Ctrl: Control ACout2 relay according to battery SOC.</li> <li>2-Time Ctrl: Timing control on the ACout 2</li> <li>3-PV_INV Ctrl: There is such option when AC couple mode has been selected. After that option is set, the oversized PV inverter can be connected to AC Output 2 to improve the AC Coupled PV System applicability. The capacity of PV inverter connected on the AC output 2 should not be larger than the capacity of the battery inverter.</li> </ul> |

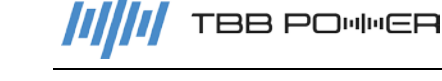

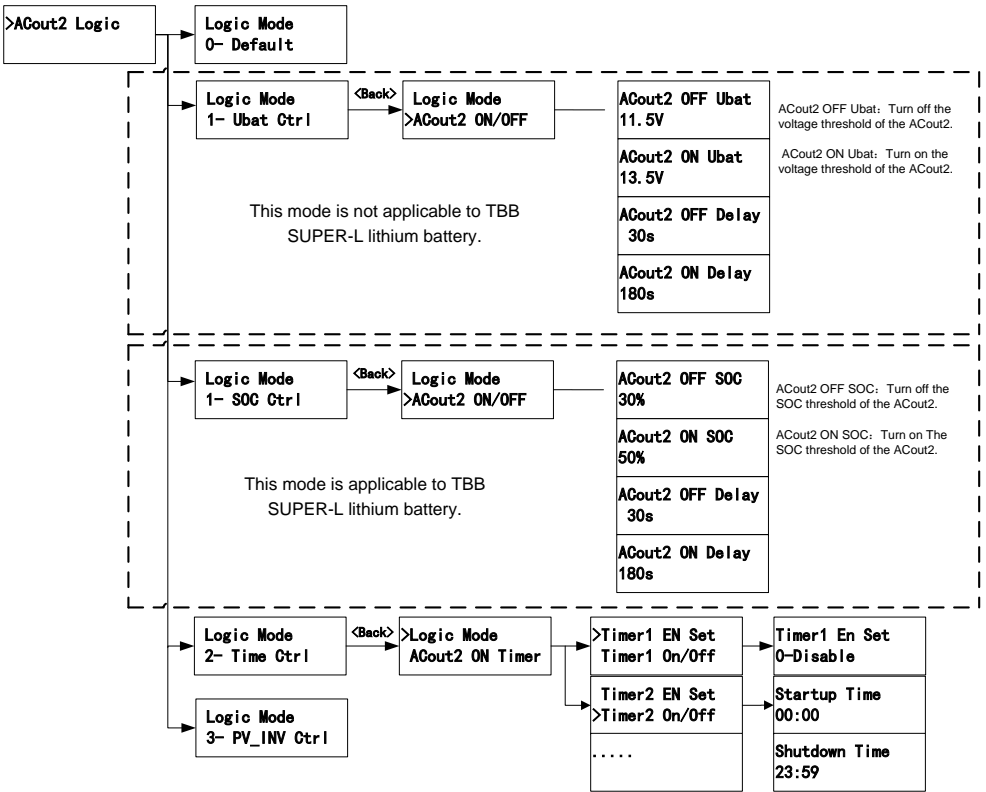

### 5.6.5 Screen Set

| Backlight _KeepOn | Enable the backlight fixed lighting function<br>0-Disable<br>1-Enable<br><b>Default:</b> 0-Disable |
|-------------------|----------------------------------------------------------------------------------------------------|
| Page_Interval     | To set automatic page turning time to display the real-time information, 3~30s.<br>Default: 5s     |

### 5.6.6 Date & Time

Set the current Date & Time.

### 5.6.7 Trigger Command

| Fault Unlock    | Unlock the fault, and the inverter can be restarted.                                                                                         |
|-----------------|----------------------------------------------------------------------------------------------------|
| Fan Dedusting   | Clear cnergy calculation data.                                                                                                    |
| BAT Dischg Test |                                                                                                    |
| Parameter Sync  | In a parallel or three phase system, the slave inverter can use the function to synchronize its parameters with that of the master inverter. |

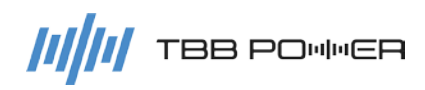

## 6. FAQ

### 6.1 Error code

### 6.1.1 Inverter Error

| No. | Error Code      | Description                                     | Solution                                                                           |
|-----|-----------------|-------------------------------------------------|------------------------------------------------------------------------------------|
| 101 | U_Bus_OV        | DC bus is over voltage                          | Check the battery voltage.                                                         |
| 102 | U_Bus_LV        | DC bus is under voltage                         | Check the battery connection and voltage.                                          |
| 103 | U_Bus_HW_Pro    | Hardware protection against DC bus over voltage | Check the battery voltage and the charger output voltage                           |
| 104 | PSU_Fault       | Auxiliary power supply is abnormal              | Restart the inverter. Contact your installer if it still exists.                   |
| 105 | T_HS_OT         | Heat sink's temperature is too high             | Check and assure inverter has good ventilation                                     |
| 106 | T_TX_OT         | Transformer's temperature is too high           | Too high ambient temperature.                                                      |
| 107 | Sam_HD_Fault    | Sampling is abnormal                            | Restart the inverter. Contact your                                                 |
| 108 | EEPROM_Fail     | ROM is abnormal                                 | installer if it still exists.                                                      |
| 109 | Output_ShortCut | Output short circuit                            | Check if there is a short circuit at loads.                                        |
| 110 | Output_OverLoad | Output over load                                | Reduce the loads.                                                                  |
| 111 | CoolSys_Err     | Cooling system is abnormal                      | Checking if fan is working properly.                                               |
| 112 | U_BAT_Low_Deep  | Battery is severely under voltage               | Connect to a valid grid or generator. Restart the inverter and charge the battery. |
| 114 | Instant_OC_Soft | Instantaneous over current                      | Check if there is a short circuit at loads.                                        |
| 115 | EPO             | Emergency stop                                  | Check the EPO Dry Input.                                                           |
| 116 | Rly_Err         | Relay is abnormal                               | Restart the inverter. Contact your installer if it still exists.                   |

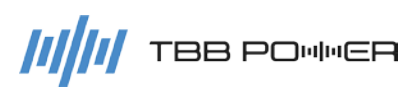

### 6.1.2 MPPT Error

| No. | Error Code    | Description                                  | Solution                                                                |
|-----|---------------|----------------------------------------------|-------------------------------------------------------------------------|
| 301 | U_Bus_OV      | DC bus is over voltage                       | Check the PV input voltage.                                             |
| 302 | U_BAT_OV      | DC bus is under voltage                      | Check the battery voltage.                                              |
| 304 | Buck_ShortCut | Buck short circuit                           | Check if there is a short circuit at the MPPT output.                   |
| 305 | I_Buck1_OC    | Buck 1 is over current                       | Check the MDDT sutput compaction                                        |
| 306 | I_Buck2_OC    | Buck 2 is over current                       | Restart the equipment, contact the installer if the error still exists. |
| 307 | T_Board_OT    | Control Board's temperature is too high      | Check fan ventilation.                                                  |
| 308 | T_HS_OT       | Heat sink's temperature is too high          | Too high ambient temperature.                                           |
| 309 | PSU_LV        | Auxiliary power supply is abnormal           |                                                                         |
| 310 | PSU_LV_HD     | Auxiliary power supply is abnormal(hardware) | Restart the MPPT. Contact your                                          |
| 311 | Sam_HD_Fault  | Sampling is abnormal                         | הוזאמויבר זו נוופ פורטר אנוו פאואנא.                                    |
| 312 | EEPROM_Fail   | ROM is abnormal                              |                                                                         |
| 313 | EPO           | Emergency stop                               | Check the EPO Dry Input.                                                |

### 6.1.3 BMS Error

| No. | Error Code     | Description                                                      |  |
|-----|----------------|------------------------------------------------------------------|--|
| 040 | Module_OV      | There is over-voltage protection on the Lithium battery module.  |  |
| 041 | Module_UV      | There is under-voltage protection on the Lithium battery module. |  |
| 042 | Module_OT      | Lithium battery module's temperature is too high.                |  |
| 043 | Module_UT      | Lithium battery module's temperature is too low.                 |  |
| 044 | Discharge_OC   | Lithium battery module's discharge current is over normal value. |  |
| 045 | Charge_OC      | Lithium battery module's charge current is over normal value.    |  |
| 046 | Module_INT_Err | Lithium Battery Module fails.                                    |  |

### 6.2 Warning code

### 6.2.1 Inverter Warning

| No. | Warning Code     | Description                                                                     | Solution                                                                                           |
|-----|------------------|---------------------------------------------------------------------------------|----------------------------------------------------------------------------------------------------|
| 001 | U_BAT_OV         | Battery is over-voltage                                                         | Check the battery voltage.                                                                         |
| 002 | U_BAT_LV         | Battery is under-voltage                                                        | Check the battery voltage.                                                                         |
| 003 | U_BAT_LV_Fault   | Battery is under-voltage protection                                             | Check the battery voltage.                                                                         |
| 004 | Overload         | Overload warning                                                                | Reduce the load.                                                                                   |
| 005 | NTC_HS_Fault     | Heat sink NTC fails                                                             | Power off the inverter and check the internal NTC connection. Contact                              |
| 006 | NTC_TX_Fault     | Transformer NTC fails                                                           | your installer if the fault still exists.                                                          |
| 007 | T_BAT_OT         | Battery temperature is too high                                                 | Check battery sensor connection;<br>Check battery temperature; Check<br>battery connection         |
|     |                  |                                                                                 | 1.Check whether the fan is blocked.                                                                |
| 008 | Fan_Fault        | Fan is abnormal                                                                 | 2.Open the case, check the fan<br>connection. Contact your installer if<br>the fault still exists. |
| 009 | ParConnect_Err   | Parallel connect is abnormal                                                    | Check the connection of parallel communication cable.                                              |
| 010 | ParComm_Err      | CAN communication is abnormal                                                   | Check the parallel parameter setting.                                                              |
| 011 | Par_ID_Conflict  | Parallel address conflicts                                                      | Check the parallel parameter setting (ID address)                                                  |
| 012 | Para_Conflict    | Parameters do not match                                                         | Check the parameter setting or                                                                     |
| 013 | Par_SyncTimeOut  | Synchronization is overtime                                                     | trigger Parameter Sync.                                                                            |
| 014 | ModeSet_Mismatch | The system mode and<br>parameter setting do not<br>match                        | Check the parameter setting (Lithium battery, AC Couple)                                           |
| 015 | Out_Circuit_Err  | The AC output of the<br>Parallel system or<br>three-phase system is<br>abnormal | Check the output wire connection                                                                   |
| 016 | Comm_HMI_Err     | Internal communication of LCD is abnormal                                       | Open the case, check the LCD wire connection. Contact your installer if the fault still exists.    |
| 020 | ACin_OV          | AC input is over-voltage                                                        |                                                                                                    |
| 021 | ACin_LV          | AC input is under-voltage                                                       | Check the AC input veltage and                                                                     |
| 022 | ACin_OF          | AC input is over-frequency                                                      | connection                                                                                         |
| 023 | ACin_LF          | AC input is<br>under-frequency                                                  |                                                                                                    |

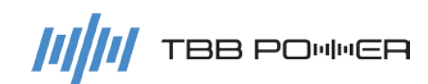

Kinergier Pro User Manual

| 024 | ACin_PhaseErr    | AC input phase sequence |                                       |  |
|-----|------------------|-------------------------|---------------------------------------|--|
|     |                  | is abnormal             |                                       |  |
| 025 | U_NEU_2_GND_Err  | The voltage between N   | 1.Check the ACin L-N connection.      |  |
|     |                  | and GND is abnormal     | 2.Check the GND connection.           |  |
| 030 | Comm_Inner_Err   | Communication between   | Open the case, check all the inner    |  |
|     |                  | the inverter and DSP is | connection. Contact your installer if |  |
|     |                  | abnormal                | the fault still exists.               |  |
| 031 | Model_Detect_Err | Software and hardware   | Restart the inverter. Contact your    |  |
|     |                  | matching error          | installer if the fault still exists.  |  |

### 6.2.2 MPPT Warning

| No. | Warning Code      | Description                              | Solution                                                      |  |  |
|-----|-------------------|------------------------------------------|---------------------------------------------------------------|--|--|
| 201 | U_BAT_OV          | Battery is over voltage                  | Check the battery voltage and                                 |  |  |
| 201 |                   | Dattery is over voltage                  | connection                                                    |  |  |
| 203 | Cur_Limit         | MPPT current limitation alarm            | Check if there is a short cuit at the output                  |  |  |
| 204 | BAT_UnConnect     | The MPPT is not connected to the battery | Check the battery connection.                                 |  |  |
|     | NTC_HS_Fault      |                                          | Power off the inverter and check the                          |  |  |
| 205 |                   | Heat sink NTC fails                      | internal NTC connection. Contact your                         |  |  |
|     |                   |                                          | installer if the fault still exists.                          |  |  |
|     | T_BAT_OT          |                                          | Check battery sensor connection; Check                        |  |  |
| 206 |                   | Battery temperature is too high          | battery temperature; Check battery                            |  |  |
|     |                   |                                          | connection                                                    |  |  |
|     | Fan_Fault         | Fan is abnormal                          | 1.Check whether the fan is blocked.                           |  |  |
| 207 |                   |                                          | 2.Open the case, check the fan                                |  |  |
| 207 |                   |                                          | connection. Contact your installer if the                     |  |  |
|     |                   |                                          | fault still exists.                                           |  |  |
|     | Comm_Sys_Err      | Communication Between MPPT               | Check the connection of communication                         |  |  |
| 209 |                   | and Inverter is abnormal, at DC          | cable                                                         |  |  |
|     |                   | Coupled PV System                        |                                                               |  |  |
| 210 | Comm_HMI_Err      | Internal communication of LCD is         | Open the case, check the LCD wire                             |  |  |
|     |                   |                                          | connection. Contact your installer if the fault still exists. |  |  |
|     |                   |                                          |                                                               |  |  |
| 213 | U_BAT_LV_Protect  | Battery is under voltage protection      | Check the rated_Volt set of the MPPT.                         |  |  |
|     |                   |                                          | Check battery sensor connection; Check                        |  |  |
| 214 | NTC_Board_Fault   | Internal NTC fail (SP)                   | battery temperature; Check battery                            |  |  |
|     |                   |                                          | connection                                                    |  |  |
| 215 | I_Load_OC_Fault   | Load output over current (SP)            | Check load                                                    |  |  |
| 220 | MPPT Comm Offline | Communication is offling                 | Check the communication connection                            |  |  |
| 220 |                   |                                          | with inverter, at DC Coupled PV System                        |  |  |
| 130 | IG Comm Offline   | Communication is offline                 | Check the communication connection                            |  |  |
| 430 |                   |                                          | with inverter, at AC Coupled PV system                        |  |  |

### 6.2.3 BMS Warning

| No. | Warning Code  | Description                                                      |
|-----|---------------|------------------------------------------------------------------|
| 050 | Module_HV     | Lithium battery module is over voltage.                          |
| 051 | Module_LV     | Lithium battery module is under voltage.                         |
| 052 | Module_HT     | Lithium battery module's temperature is too high.                |
| 053 | Module_LT     | Lithium battery module's temperature is too low.                 |
| 054 | Discharge_HC  | Lithium battery module's discharge current is over normal value. |
| 055 | Charge_HC     | Lithium battery module's charge current is over normal value.    |
| 056 | INT_Comm Fail | Communication with inverter is abnormal.                         |
| 057 | EXT_Comm Fail | Communication among Lithium modules is abnormal.                 |
| 058 | SOC_Low       | Lithium module's SOC is too low.                                 |

### 6.2.4 BGK Warning

| No. | Warning Code     | Description                                      |
|-----|------------------|--------------------------------------------------|
| 601 | U_BAT_OV         | Battery over voltage alarm.                      |
| 602 | U_BAT_LV         | Battery under voltage alarm.                     |
| 603 | U_BAT_Unbalance  | Individual Battery Block/Cell Voltage unbalance. |
| 605 | Module_T_BAT_OT  | Battery low temperature.                         |
| 606 | Module_NTC_Fault | NTC fails                                        |
| 607 | Module_MisMatch  | Battery Cell voltage does not match.             |
| 608 | Module_Init_Err  | Communication address error.                     |
| 609 | Module_Comm_Err  | Communication error with inverter.               |
| 610 | Module_INT_Err   | Communication error among BGK modules.           |
| 611 | SYS_Init Timeout | System initialization error.                     |

| Model                          | CK4.0M                                                                                                    | CK5.0M | CK4.0S | CK5.0S | CK6.0S | CK8.0S  |
|--------------------------------|----------------------------------------------------------------------------------------------------|--------|--------|--------|--------|---------|
| Power Assist                   | Yes                                                                                                    |        |        |        |        |         |
| AC inputs                      | Input voltage range:175~265 VAC, Input frequency:45~65Hz                                                                                                    |        |        |        |        |         |
| AC input Current               | 50A (transfer switch)                                                                                                    |        |        |        |        |         |
| Inverter                       |                                                                                                    |        |        |        |        |         |
| Nominal battery voltage        | 24\                                                                                                    | /DC    |        | 48V    | /DC    |         |
| Input voltage range            | 21~3                                                                                                    | 4VDC   |        | 42~68  | 8VDC   |         |
| Output                         | Voltage: 220/230/240 VAC ± 2%, Frequency: 50/60 Hz ± 0.1%                                                                                                    |        |        |        |        |         |
| Harmonic distortion            | <2%                                                                                                    |        |        |        |        |         |
| Power factor                   | 1.0                                                                                                    |        |        |        |        |         |
| Cont. output power at 25°C     | 4000VA                                                                                                    | 5000VA | 4000VA | 5000VA | 6000VA | 8000VA  |
| Peak power (30min)             | 4000W                                                                                                    | 5000W  | 4000W  | 5000W  | 6000W  | 8000W   |
| Cont. output power at 25°C     | 3600W                                                                                                    | 4500W  | 3200W  | 4000W  | 4800W  | 6500W   |
| Peak power                     | 8000W                                                                                                    | 10000W | 8000W  | 10000W | 12000W | 16000W  |
| Cont. output power at 40°C     | 2800W                                                                                                    | 3600W  | 2800W  | 3600W  | 4200W  | 5600W   |
| Maximum efficiency             | 94% 96%                                                                                                    |        |        |        |        |         |
| Zero load power                | 18W                                                                                                    | 23W    | 17W    | 19W    | 20W    | 26W     |
| Charger                        |                                                                                                    |        |        |        |        |         |
| Charge voltage 'absorption'    | 28.8VDC 57.6VDC                                                                                                    |        |        |        |        |         |
| Charge voltage 'float'         | 27.6VDC 55.2VDC                                                                                                    |        |        |        |        |         |
| Battery types                  | AGM / GEL / OPZV / Lead-Carbon / Li-ion / Flooded / TBB SUPER-L                                                                                                    |        |        |        |        | SUPER-L |
| Battery Charge current         | 120A                                                                                                    | 150A   | 55A    | 70A    | 80A    | 110A    |
| Temperature compensation       | Yes                                                                                                    |        |        |        |        |         |
| General data                   |                                                                                                    |        |        |        |        |         |
| AC Out Current                 | AC Out1 Current :50A, AC Out2 Current :32A                                                                                                    |        |        |        |        |         |
| Transfer time                  | <2ms(<15ms when WeakGrid Mode)                                                                                                    |        |        |        |        |         |
| Remote on-off                  | Yes                                                                                                    |        |        |        |        |         |
| Programmable relay             | 2x                                                                                                    |        |        |        |        |         |
| Protection                     | <ul> <li>a) output short circuit,</li> <li>b) overload,</li> <li>c) battery voltage over voltage</li> <li>d) battery voltage under voltage,</li> <li>e) over temperature,</li> <li>f) Fan block</li> <li>g) input voltage out of range,</li> <li>h) input voltage ripple too high</li> </ul> |        |        |        |        |         |
| CAN Bus communication          | For parallel and three phase operation,                                                                                                    |        |        |        |        |         |
| port                           | remote monitoring and system integration                                                                                                    |        |        |        |        |         |
| General purpose com. Port      | CAN,RS485 (Bluetooth,GPRS,WLAN optional)                                                                                                    |        |        |        |        |         |
| Operating temperature range    | -20 to +65°C                                                                                                    |        |        |        |        |         |
| Storage temperature range      | -40 to +70°C                                                                                                    |        |        |        |        |         |
| Relative humidity in operation | 95% without condensation                                                                                                    |        |        |        |        |         |
| Altitude                       | 2000m                                                                                                    |        |        |        |        |         |
| Mechanical Data                | Mechanical Data                                                                                                    |        |        |        |        |         |
| Dimension                      | 532.8*285*188mm                                                                                                    |        |        |        |        |         |
| Net Weight                     | 33kg                                                                                                    | 36kg   | 30kg   | 33kg   | 35kg   | 40kg    |
| Cooling                        | Forced fan                                                                                                    |        |        |        |        |         |
| Protection index               | IP20                                                                                                    |        |        |        |        |         |
| Standards                      |                                                                                                    |        |        |        |        |         |
| Safety                         | EN-IEC 62477-1                                                                                                    |        |        |        |        |         |
| EMC                            | EN61000-6-2,EN61000-6-4,EN61000-3-11,EN61000-3-12                                                                                                    |        |        |        |        |         |

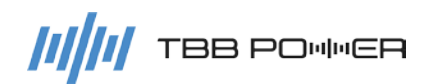

### TBB POWER Co.,Ltd.

- Web : www.tbbpower.com
- Tel : +86-592-5212299
- Fax : +86-592-5796070
- Email : service@tbbpower.com